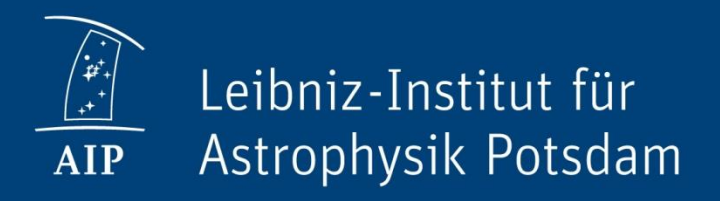

# Data Calibration I

#### Imaging Instruments

Christoph Kuckein

### Learning goals for today

- 1. Familiarize with ground-based imaging data
- 2. Get to know the basic data reduction concepts
- 3. Run the basic data reduction pipeline for two GREGOR imaging instruments
- 4. Obtain the wavelength array
- 5. ... and learn some IDL tips

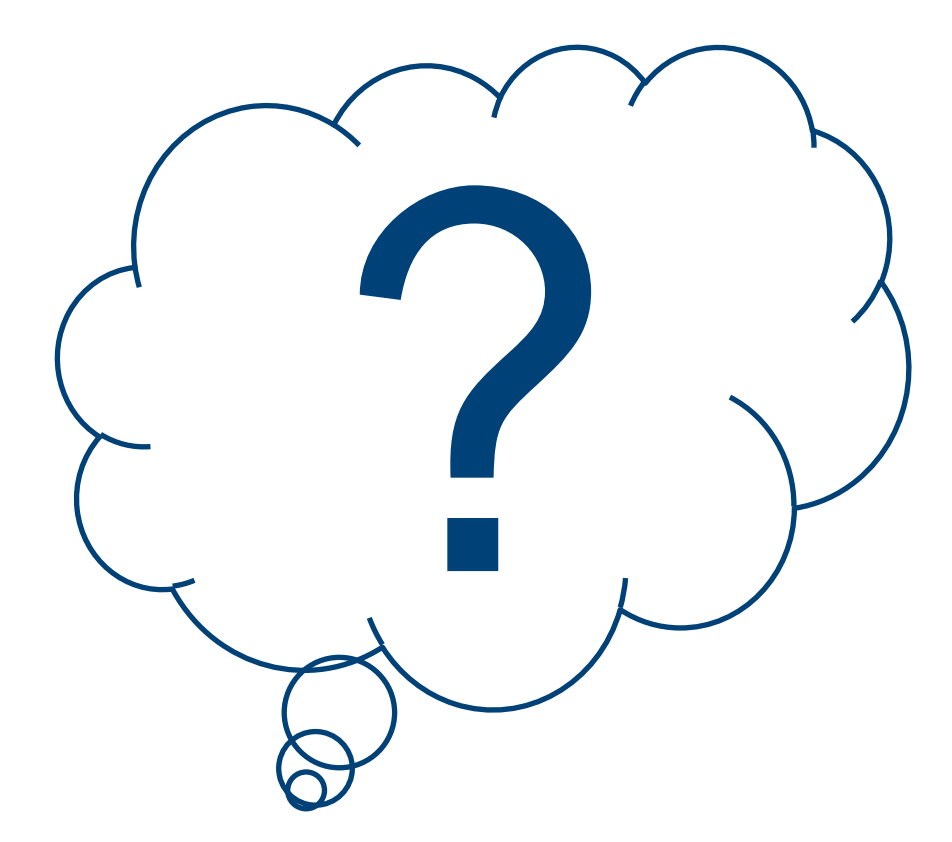

| Telescope | Instruments |
|-----------|-------------|
| GREGOR    |             |
| SST       |             |
| DST       |             |
| DKIST     |             |

2019 August 06

| Telescope | Instruments                               |
|-----------|-------------------------------------------|
| GREGOR    | BIC (2014-2016)<br>HiFI (2016 - )<br>GFPI |
| SST       | CRISP<br>CHROMIS                          |
| DST       | IBIS<br>ROSA                              |
| DKIST     | VTF<br>VBI                                |

2019 August 06

| Telescope | Imaging                           | Spectroscopic<br>Imaging |
|-----------|-----------------------------------|--------------------------|
| GREGOR    | BIC (2014-2016)<br>HiFI (2016 - ) | GFPI                     |
| SST       | -                                 | CRISP<br>CHROMIS         |
| DST       | ROSA                              | IBIS                     |
| DKIST     | VBI                               | VTF                      |

### **Basic Data Reduction**

#### Imaging data

- Dark correction
  - Detectors accumulate counts even if no light is falling on the detector (because the detector is not at a temperature of 0 K)

#### Flat-field correction

 Each pixel of a detector (CCD, SCMOS,...) has a certain gain, which might be different from the neighbor pixel (also owing to dust along the light). The flat-field image shows the response of the detector to a uniform light source.

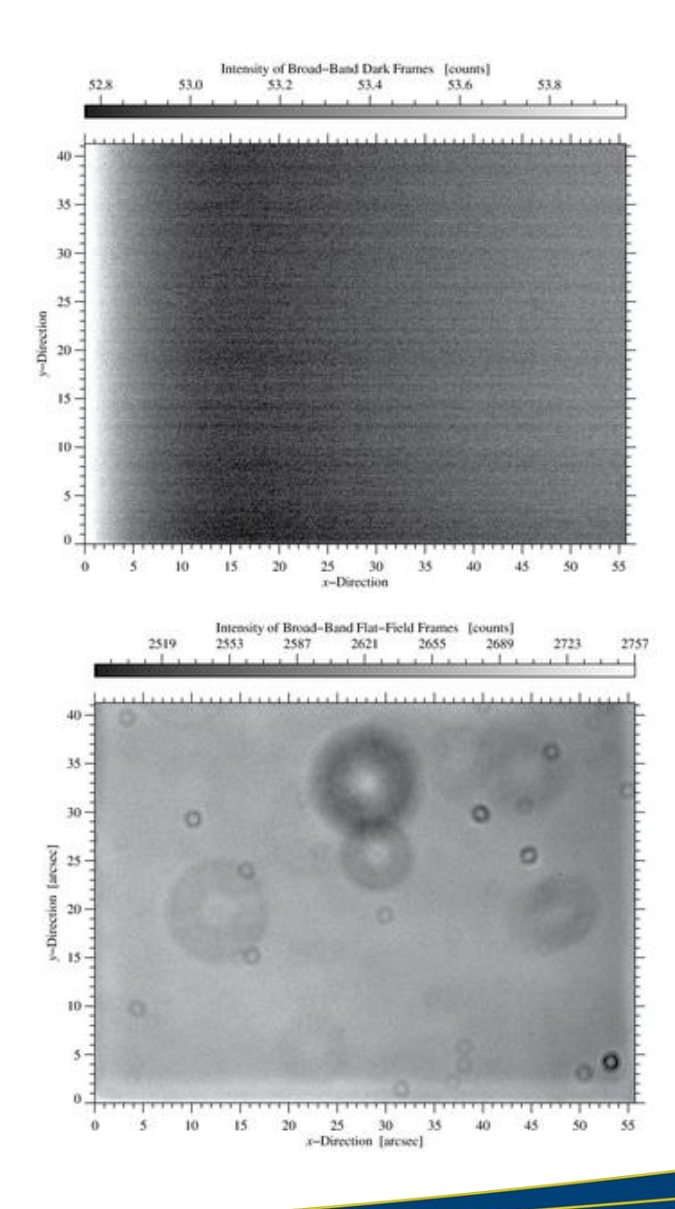

#### Flat-field correction

#### Find the differences?

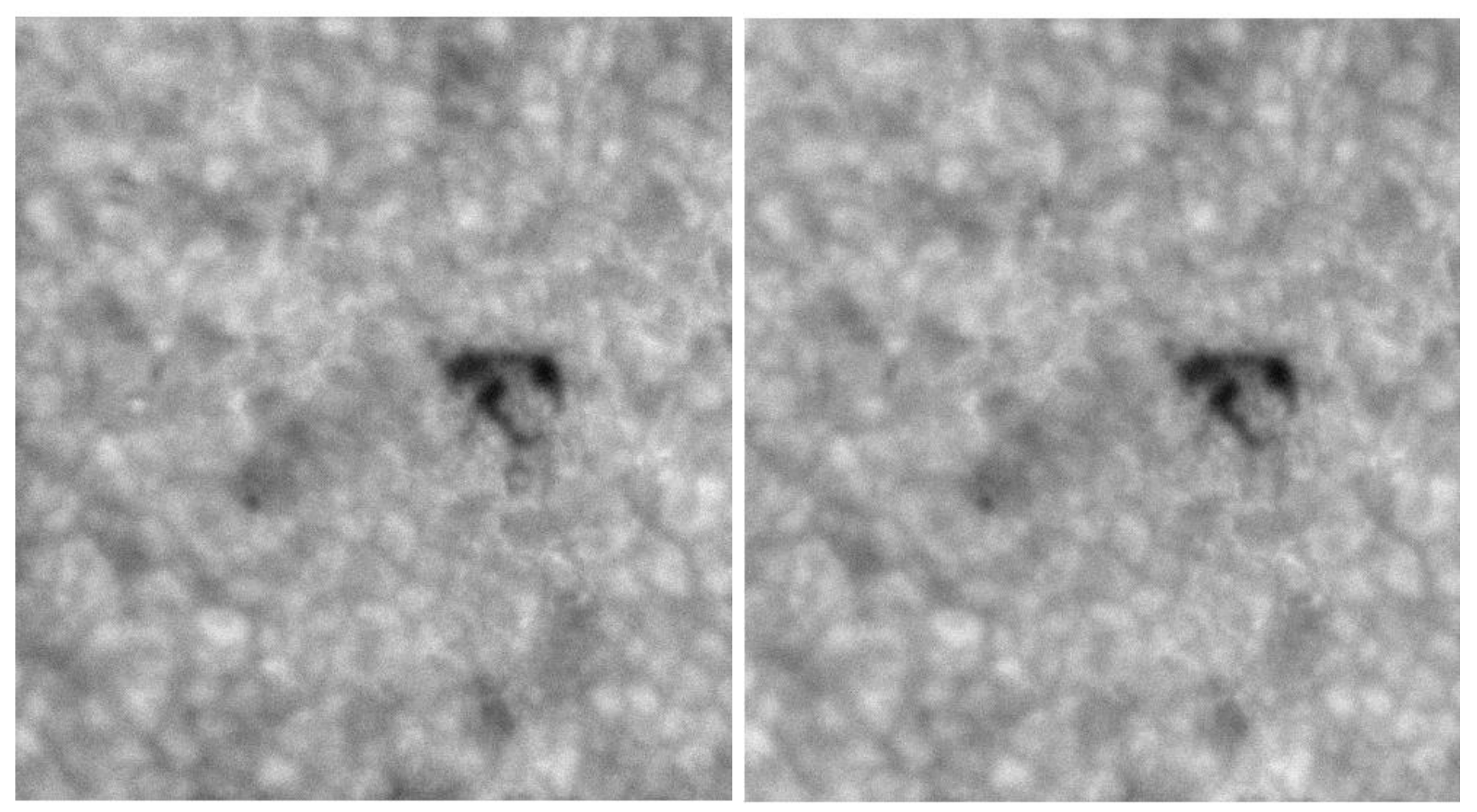

#### Without flat-field correction

GREGOR Fabry-Pérot Interferometer (GFPI; May 2018)

#### Flat-field corrected

2019 August 06

#### **Flat-field correction**

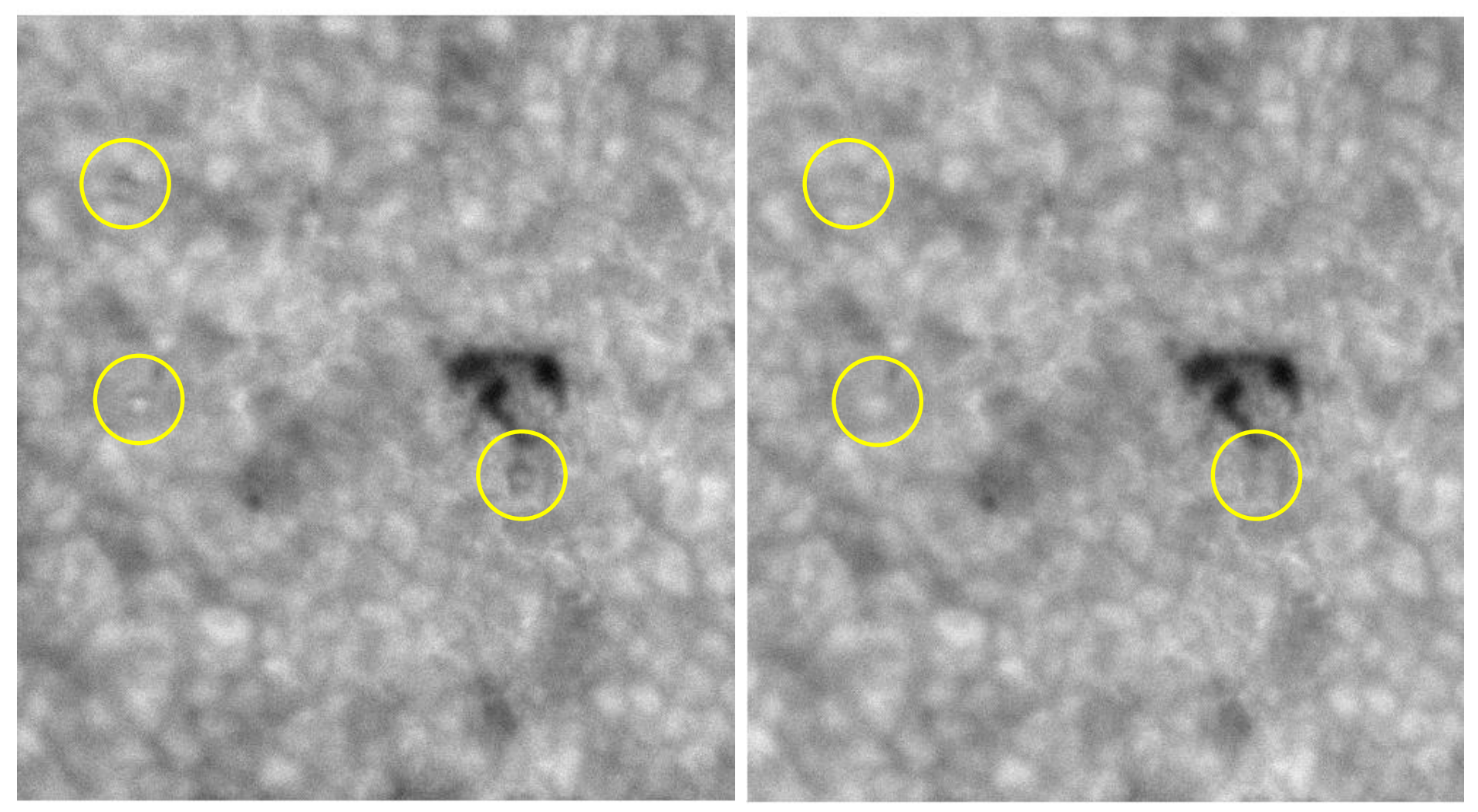

#### Without flat-field correction

GREGOR Fabry-Pérot Interferometer (GFPI; May 2018)

#### Flat-field corrected

2019 August 06

### **Basic Data Reduction**

#### Imaging data

- Dark correction
  - Detectors accumulate counts even if no light is falling on the detector (because the detector is not at a temperature of 0 K)

#### □ Spectroscopic Imaging data

- Dark correction
- Flat-field correction
- Prefilter curve correction
- Instrument specific corrections\*

#### Flat-field correction

- Each pixel of a detector (CCD, SCMOS,...) has a certain gain, which might be different from the neighbor pixel (also owing to dust along the light). The flat-field image shows the response of the detector to a uniform light source.
- Spectropolarimetric Imaging data
  - Dark correction
  - Flat-field correction
  - Prefilter curve correction
  - Instrument specific corrections\*
  - Polarimetric calibration to obtain
     Stokes profiles

#### \*next slide...

### **Types of Fabry-Pérot Interferometers**

Different steps for data reduction

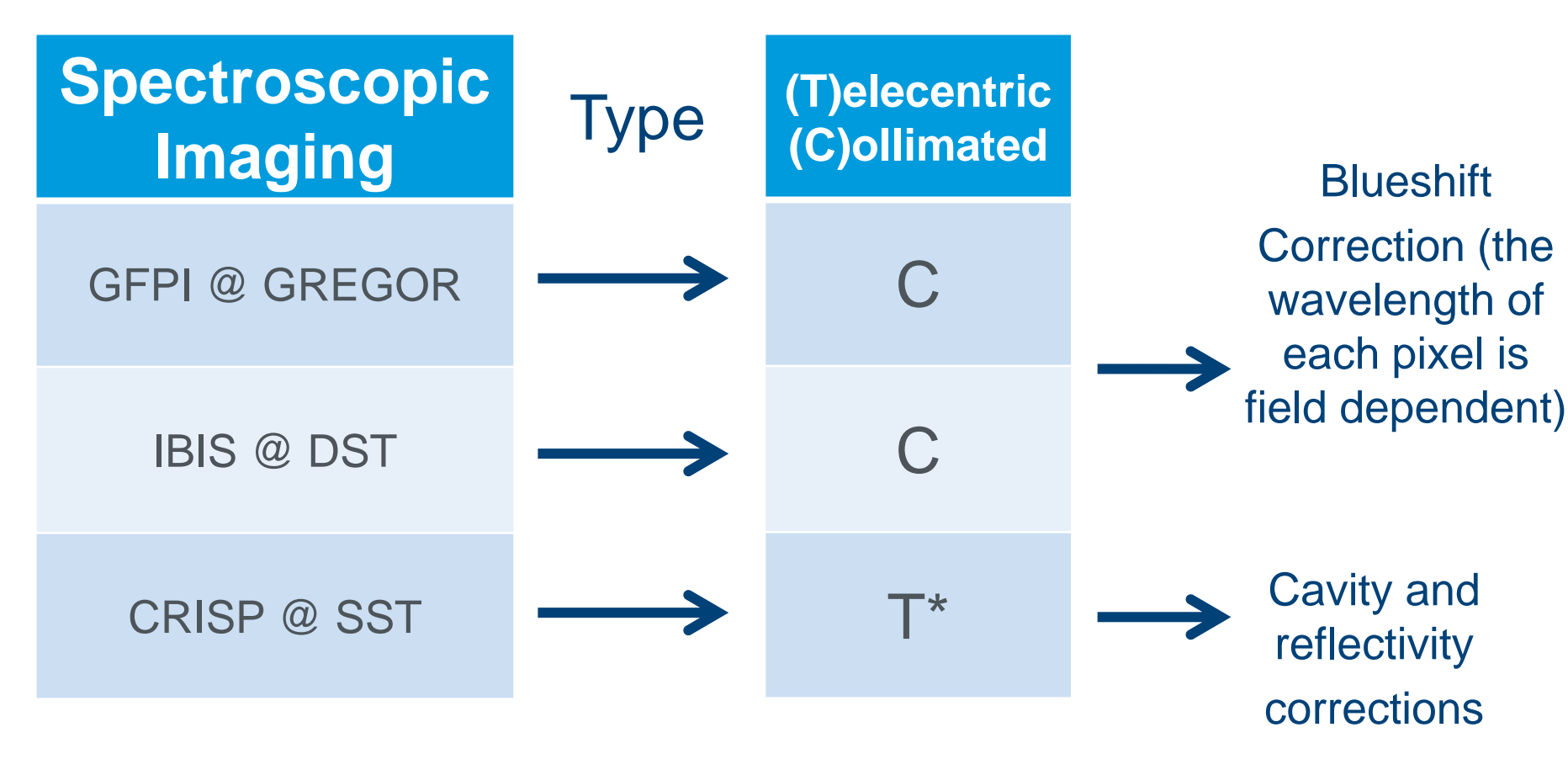

\*Telecentric setup: etalons are located close to the focal plane

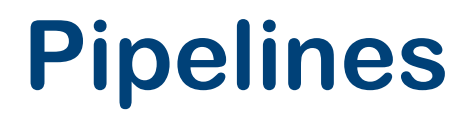

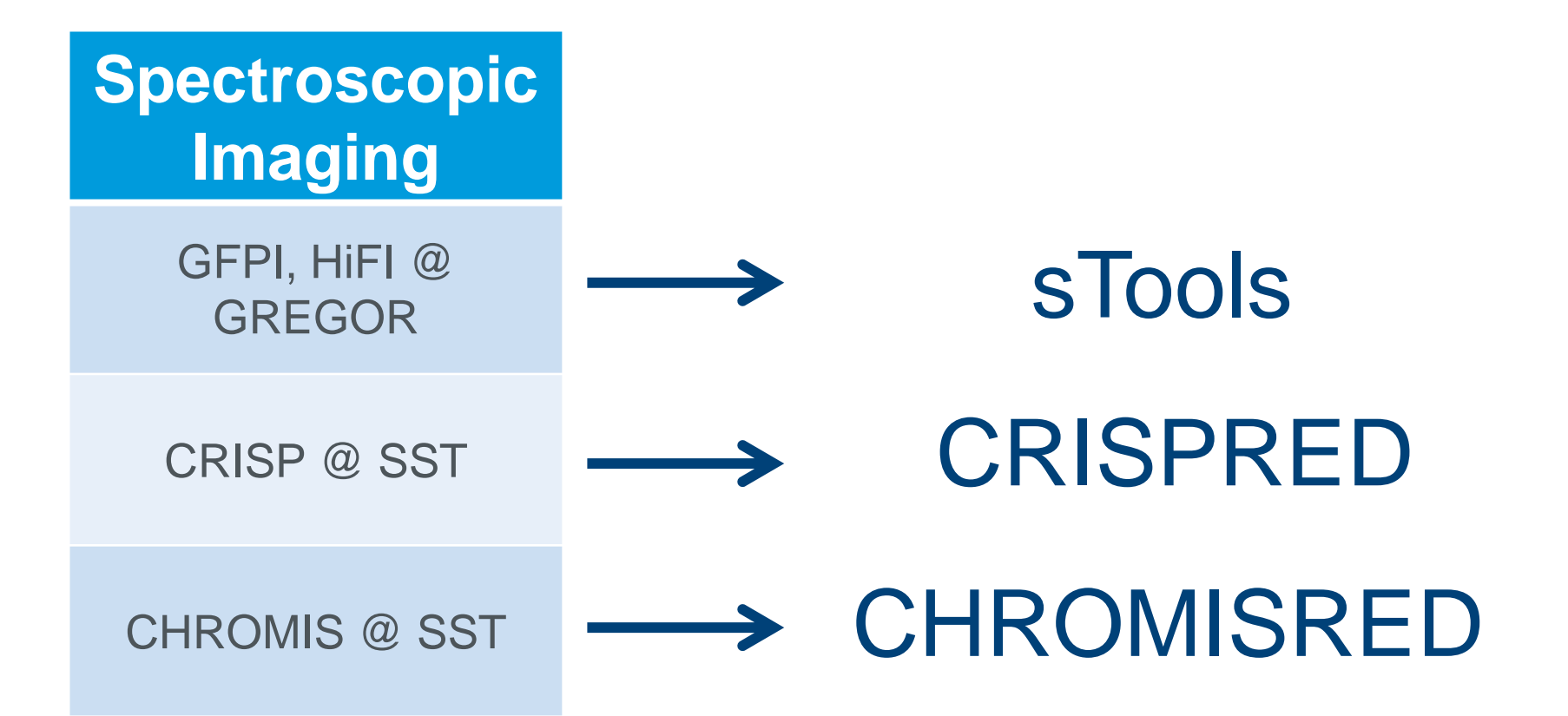

2019 August 06

Data Calibration I: Imaging Instruments --- Christoph Kuckein

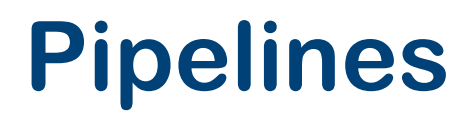

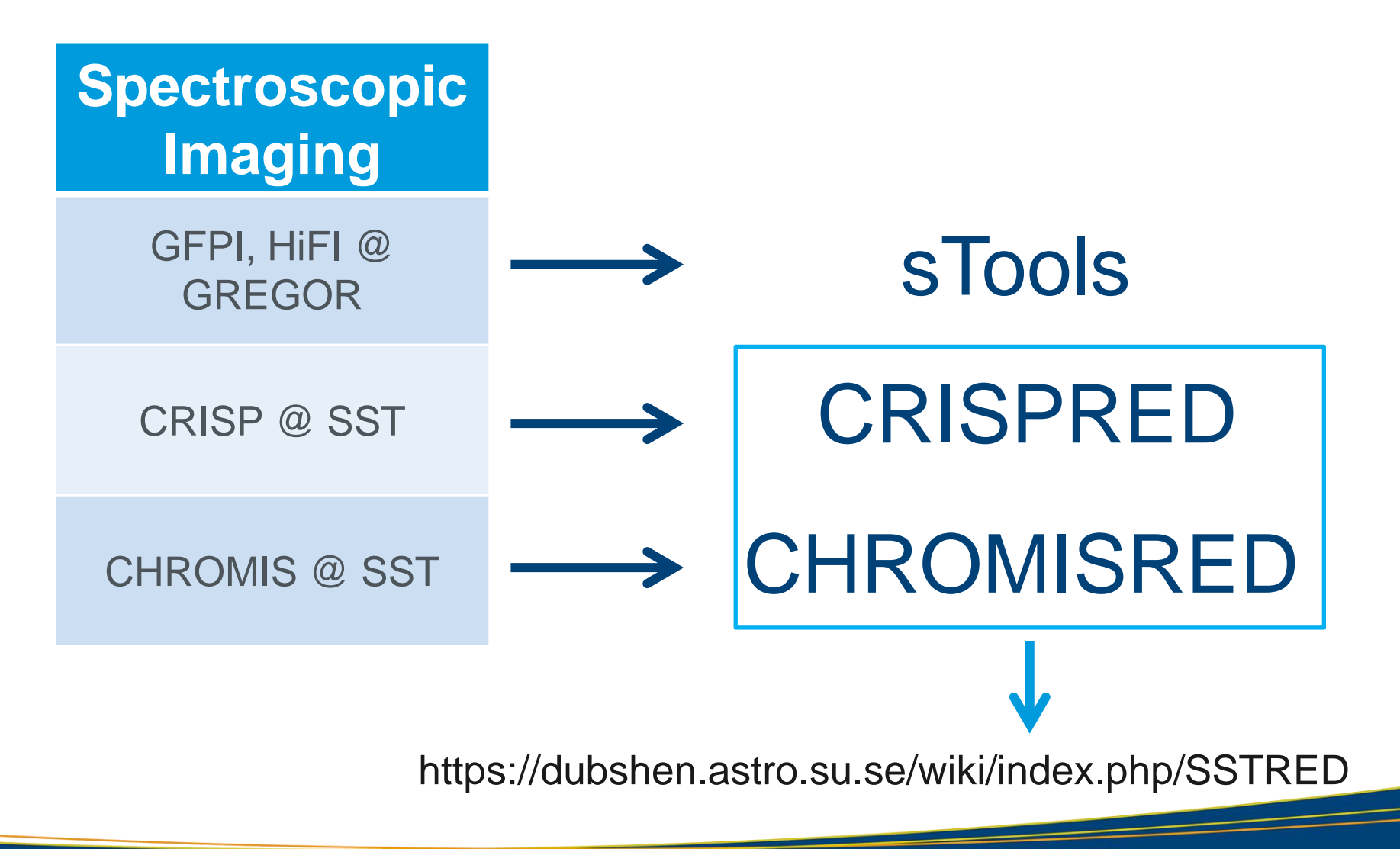

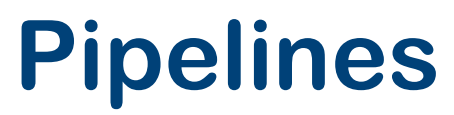

https://ui.adsabs.harvard.edu/abs/2017IAUS..327...20K/abstract

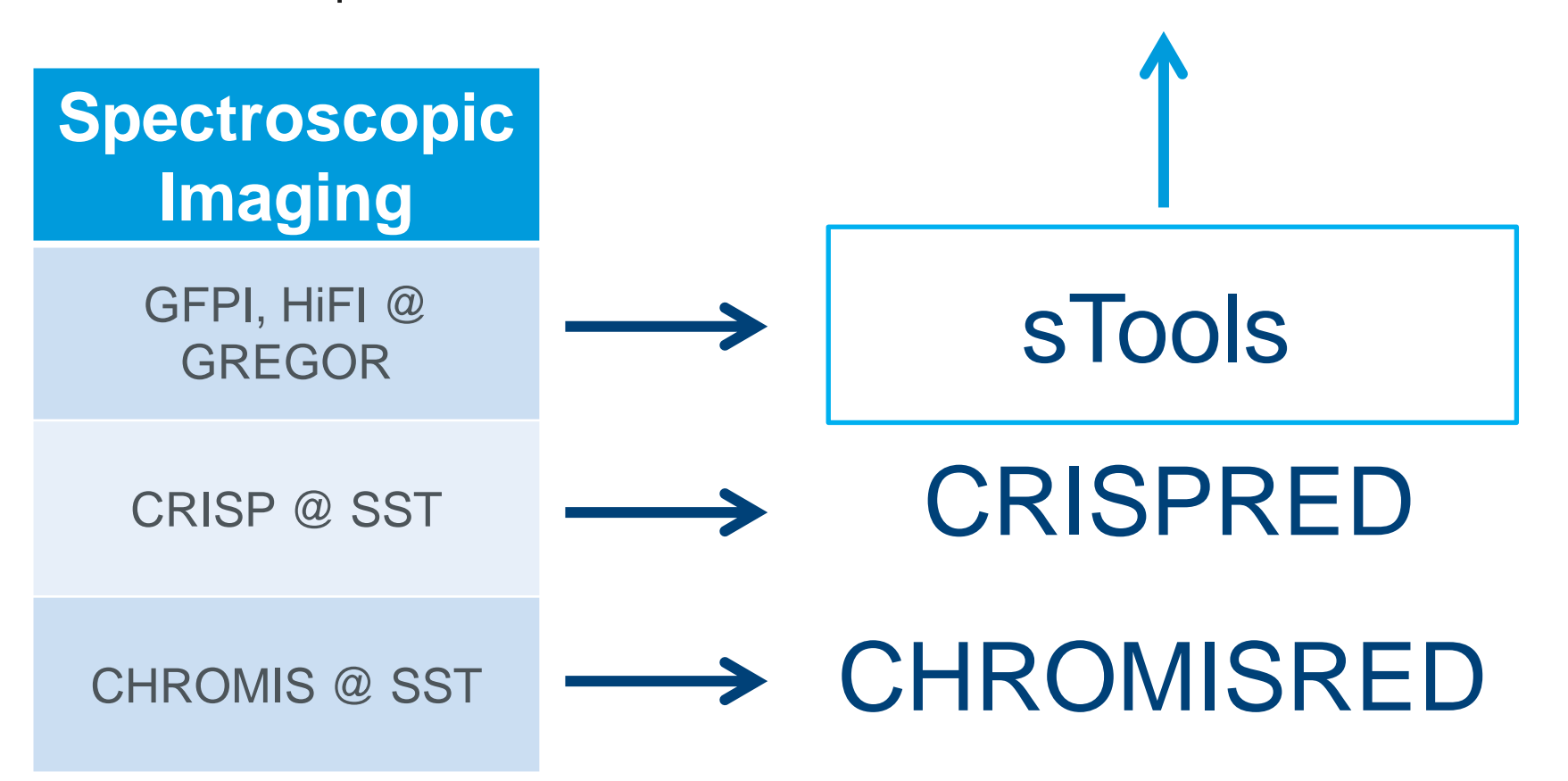

#### A few words to sTools

- Under constant development at the Solar Group at Leibniz-Institute for Astrophysics Potsdam (AIP)
- □ Is more than a data reduction pipeline for HiFI and GFPI
- □ Has many IDL programs and tools to analyze your data
- □ Is licensed under a Creative Commons Attribution-NonCommercial-ShareAlike 3.0 Unported License
  - You are free to use and build your own programs upon sTools, but please acknowledge the creators (AIP)
- A very brief description can be read at the proceeding: Kuckein, C., Denker, C., Verma, M., et al. 2017, Fine Structure and Dynamics of the Solar Atmosphere, IAU Symposium 327, page 20

https://ui.adsabs.harvard.edu/abs/2017IAUS..327...20K/abstract

- You have the latest version. Usually updates are uploaded at gregor.aip.de (members section; free registration required)
- □ Use it!

### **Imaging Instruments at GREGOR**

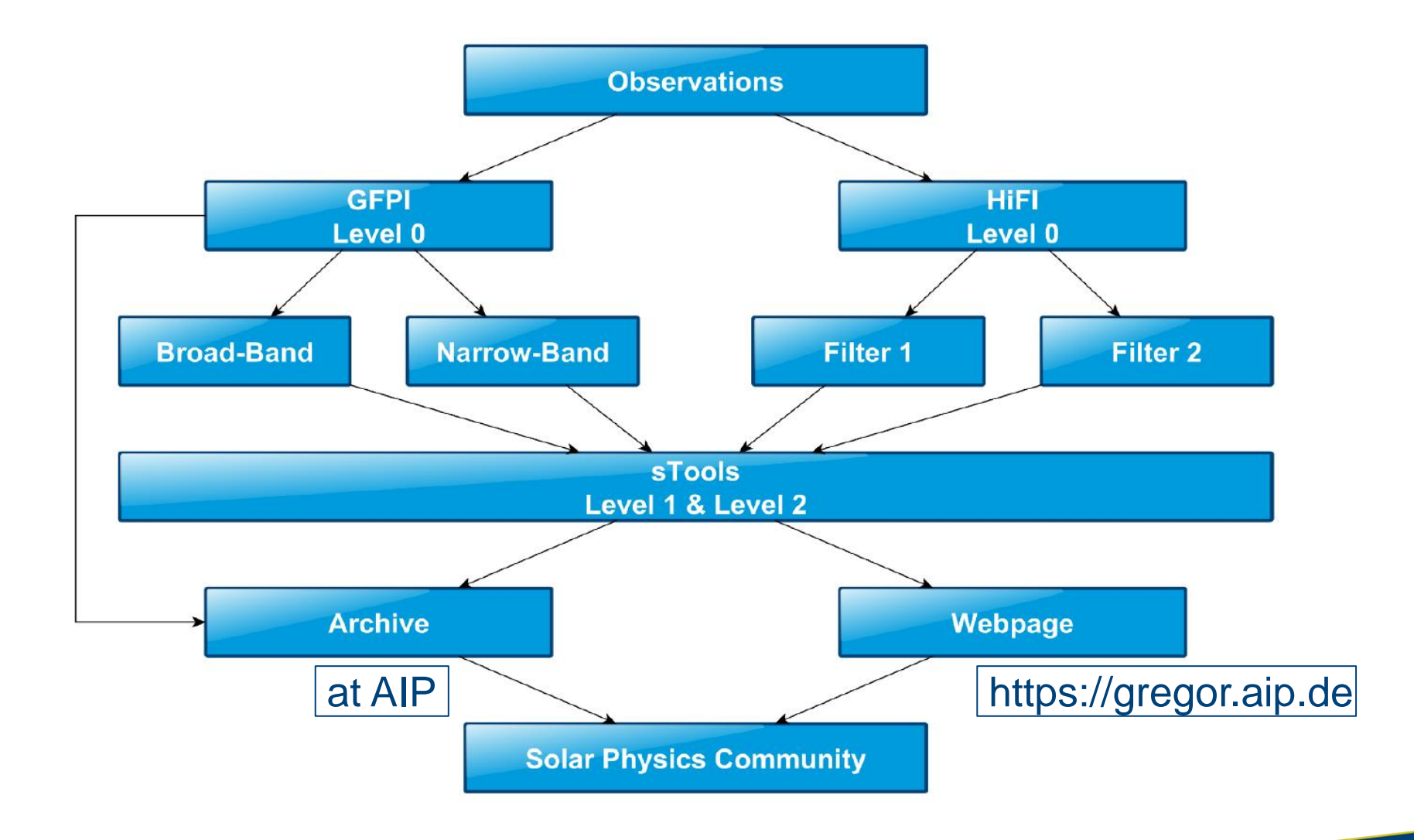

### Access to the archive

- Access is currently granted via ssh after registration
  - <u>Register</u> at https://gregor.aip.de
    - AIP approves registration → account is created on the website and home directory is setup on the data archive
  - ssh -p 2222 username@minos.aip.de

- Archive structure
  - Data is located at /store/gregor/...
  - Substructure: HiFl
    - Level0.0 (raw data; only exceptionally stored)
    - Level1.0 (reduced and frame selected)
    - Level2.0 (speckle restored data)

- Substructure: GFPI
  - Level0.0 (raw data)
  - Level1.0 (reduced data)
  - Level2.0 (MOMFBD restored)

## Data Reduction Imaging

### **Data Reduction Imaging**

 We will use as an example the current High-resolution Fast Imager (HiFI) instrument at GREGOR

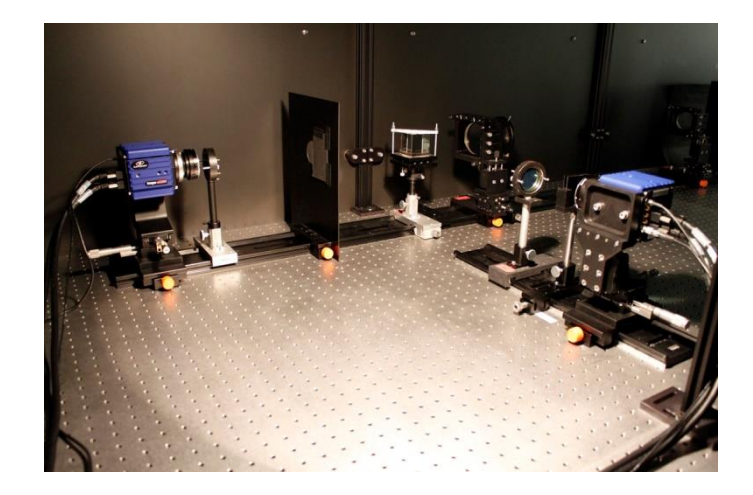

### **Data Reduction Imaging**

 We will use as an example the current High-resolution Fast Imager (HiFI) instrument at GREGOR

- Characteristics
  - 2 synchronized sCMOS cameras
    - Images written into the same file
  - 2560 x 2160 pixels
  - 370 500 nm (together with GFPI)
  - Frame rate at full res: 50Hz
    - With smaller FOV: 100 135 Hz

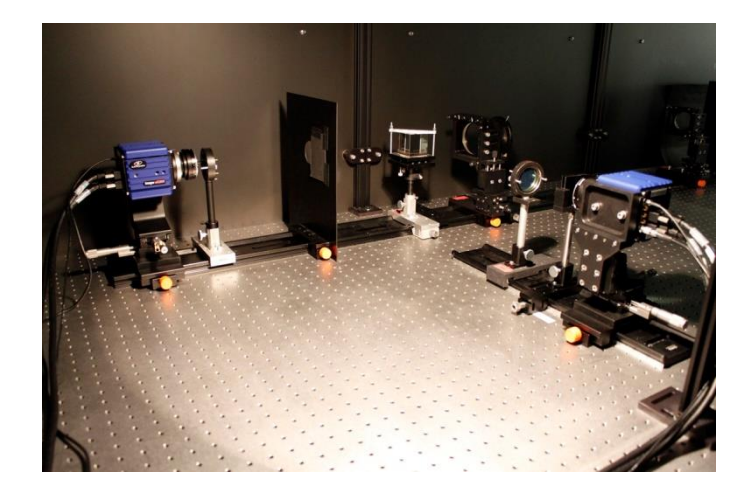

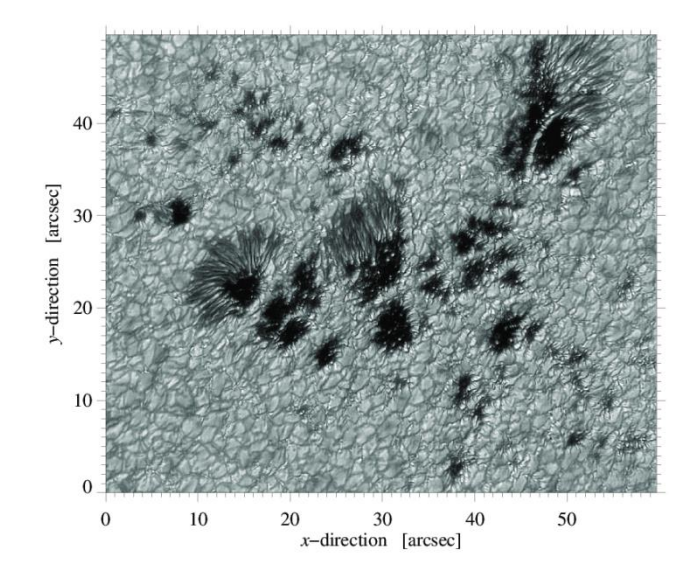

### Checklists...

- Checklist include recommendations from AIP after working with the cameras for 3 years
- Every day create a new project directory inside DAVIS
- If you decide to change the filters please use a new project
- Pay attention to the suffix. They are crucial for the data reduction pipeline <u>sTools</u>
- Every project should have the following files:
  - Flats (suffix: \_ff)
  - Darks (\_dk)
  - \_\_\_df, \_tg, \_ph ,\_pl, pg

#### **Checklist HiFI at GREGOR**

#### Recommended settings for science data (Suffix: \_sd):

- Full FOV:.....# images: 500, Rate: 47 Hz
- FOV 1280 X 1024: (x= 640,1919; y= 568,1591)......# images: 500, Rate: 100 Hz (x= 640,1919; y= 566,1593)......# images: 500, Rate: 100 Hz
- HD FOV 1920 X 1080: (x= 302, 2239; y= 539, 1620)......# images: 500, Rate: 98 Hz Note: Always use same exposure times in both cameras!

#### Calibration data:

#### 1. flat field (Suffix: \_ff)

(disk center; watch out for solar structures such as pores, sunspots, etc.) Telescope moving speed as high as possible (100"). Big radius 100". # Images: 2000 Rate: 10 Hz

Move up M2 to defocus telescope (arrow up 1.2 mm). 2. flat field defocused (Suffix: \_df) # Images: 500 Rate: 10 Hz

3. target defocused (Suffix: \_tg) # Images: 100 Rate: 49 Hz

4. pinholes defocused (small (\_ph) and large (\_pl))
# Images: 100
Rate: 49 Hz
Move back M2 to original value (arrow down 1.2 mm).

5. dark (Suffix: \_dk)

### Checklists...

- Checklist include recommendations • from AIP after working with the cameras for 3 years
- Every day create a new project directory inside DAVIS
- If you decide to change the filters • please use a new project
- Pay attention to the suffix. They are • crucial for the data reduction pipeline sTools
- Every project should have the following files:
  - Flats (suffix: \_ff)
  - Darks (\_dk)
  - \_df, \_tg, \_ph ,\_pl, pg

#### **Checklist HiFI at GREGOR**

#### Recommended settings for science data (Suffix: sd):

- Full FOV:.....# images: 500, Rate: 47 Hz
- FOV 1280 X 1024; (x= 640,1919; y= 568,1591)......# images: 500, Rate: 100 Hz (x= 640,1919; y= 566,1593)......# images: 500, Rate: 100 Hz
- HD FOV 1920 X 1080: (x= 302, 2239; y= 539, 1620)......# images: 500, Rate: 98 Hz Note: Always use same exposure times in both cameras!

#### Calibration data:

#### 1. flat field (Suffix: ff)

(disk center; watch out for solar structures such as pores, sunspots, etc.) Telescope moving speed as high as possible (100"). Big radius 100". # Images: 2000 tionDate Rate: 10 Hz

Move up M2 to defocus telescope (arrow up 1.2 mm). 2. flat field defocused (Suffix: df) # Images: 500 Rate: 10 Hz

3. target defocused (Suffix: \_tg) # Images: 100 Rate: 49 Hz

4. pinholes defocused (small ( ph) and large ( pl)) # Images: 100 Rate: 49 Hz Move back M2 to original value (arrow down 1.2 mm).

5. dark (Suffix: \_dk)

□ The basic setup

(https://cloud.aip.de/index.php/s/dtLdEyyc5yaE8q4)

- A few SolarSoft routines are needed
- HiFI and GFPI write images in a special file type: .im7
  - A special program is needed for GFPI data to read them: ReadIMX. This program needs to be compiled first on your computer
- sTools → the configuration files: *stools\_cfg\_?????.pro* 
  - *stools\_cfg\_setup.pro* (path to ReadIMX needs to be set)
  - stools\_cfg\_observer.pro (Observer name can be set)
  - *stools\_cfg\_filter.pro* (list of available filters for HiFI)

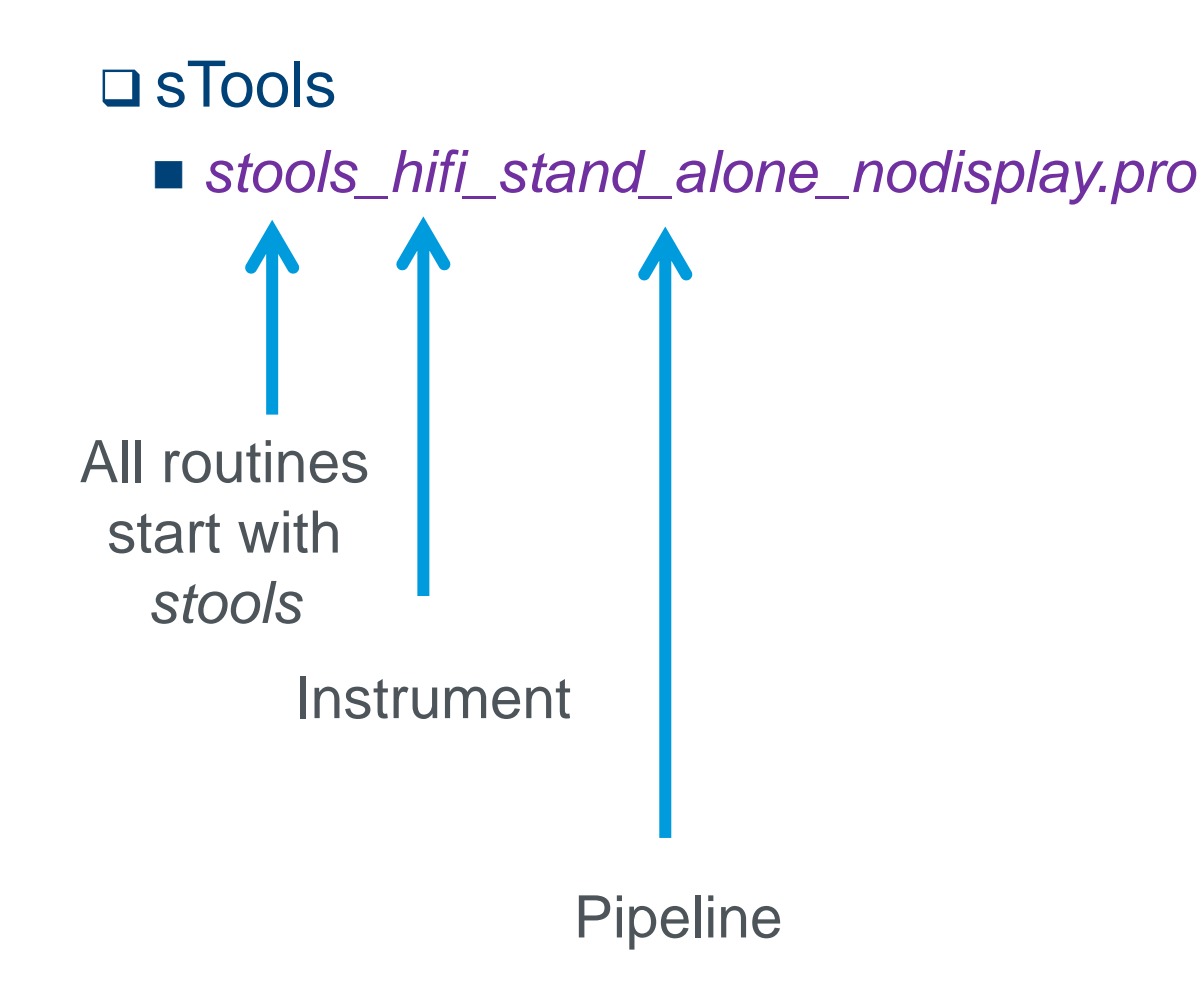

□ sTools

OPEN: stools\_hifi\_stand\_alone\_nodisplay.pro

```
!OUIET = 0
sSetup = stools cfg setup()
sSetup.date = 'YYYYMMDD' ; <--- input date
sSetup.dir = '/instruments/hifi/Prj_Type=Imaging_Date=.../' ; <- input project</pre>
sSetup.out = '/dat/USERNAME/hifi/level1/'+sSetup.date+'/' ; <- create directo</pre>
sSetup.verbose = 0 ; to not display images
sTelescope = stools cfg telescope('GREGOR')
; Look up observername in stools cfg observer.pro
sObserver = stools cfg observer('CHRISTOPH') ; <-- change observer
; Look up filter names in stools cfg filter.pro
sFilter1 = stools_cfg_filter('3968B') ; <-- change filter tag 1
sFilter2 = stools cfg filter('4506') ; <-- change filter tag 1
: Notes:
; - If no pinhole grid images were taken (extension 'pg'), then please comment
    below the "align pinhole grid frames" routine
```

#### □ sTools

```
Where is the
OPEN: stools_hifi_stand_alone_nodisplay.pro
                                                                   data and where
    !OUIET = 0
                                                                     you want to
    sSetup = stools cfg setup()
                                                                         store it
    sSetup.date = 'YYYYMMDD' ; <--- input date
    sSetup.dir = '/instruments/hifi/Prj Type=Imaging Date=.../' ; <- input project</pre>
   sSetup.out = '/dat/USERNAME/hifi/level1/'+sSetup.date+'/' ; <- create directo</pre>
    sSetup.verbose = 0 ; to not display images
                                                                Add your name
    sTelescope = stools cfg telescope('GREGOR')
                                                    In stools_cfg_observer.pro
    ; Look up observername in stools_cfg_observer_pro___
    sObserver = stools cfg observer('CHRISTOPH'; <-- change observer
    ; Look up filter names in stools cfg filter.pro
    sFilter1 = stools_cfg_filter('3968B') ; <-- change filter tag 1
                                                                     Select filter
    sFilter2 = stools cfg filter('4506') ; <-- change filter tag 1
    : Notes:
     - If no pinhole grid images were taken (extension 'pg'), then please comment
       below the "align pinhole grid frames" routine
```

#### □ sTools

OPEN: stools\_hifi\_stand\_alone\_nodisplay.pro

```
: dark frames -
stools hifi dark frames, sSetup, sTelescope, sObserver, $
                        sFilter1, sFilter2
timing[1] = systime(1)
print.
print, 'Dark frames [s]:
                                          ', string(FORMAT='(F8.2)', $
   (timing[1] - timing[0]))
: flat-field frames -----
stools hifi flat field frames, sSetup, sTelescope, sObserver, $
                              sFilter1, sFilter2
timing[2] = systime(1)
print, 'Flat-field frames frames [s]: ', string(FORMAT='(F8.2)'. $
   (timing[2] - timing[1]))
: Defocused flat-field frames -----
                                                                            exclude
stools_hifi_defocused_flat_field_frames, sSetup, sTelescope, sObserver, $
                                  sFilter1, sFilter2
```

stools\_hifi\_stand\_alone\_nodisplay.pro

```
; pinhole frames -
stools hifi pinhole frames, sSetup, sTelescope, sObserver, $
                          sFilter1, sFilter2
timing[4] = systime(1)
print, 'Pinhole frames frames [s]: ', string(FORMAT='(F8.2)', $
   (timing[4] - timing[3]))
; target frames ------
stools_hifi_target_frames, sSetup, sTelescope, sObserver, $
                         sFilter1, sFilter2
timing[5] = systime(1)
print, 'Target frames frames [s]: ', string(FORMAT='(F8.2)'. $
   (timing[5] - timing[4]))
; align target frames -----
stools hifi target frames align, sSetup
timing[6] = systime(1)
print, 'Align target frames [s]: ', string(FORMAT='(F8.2)', $
   (timing[6] - timing[5]))
; align pinhole grid frames ------
stools_hifi_pinhole_grid_frames_align, sSetup
timing[7] = systime(1)
print, 'Align pinhole grid frames [s]: ', string(FORMAT='(F8.2)', $
   (timing[7] - timing[6]))
```

stools\_hifi\_stand\_alone\_nodisplay.pro

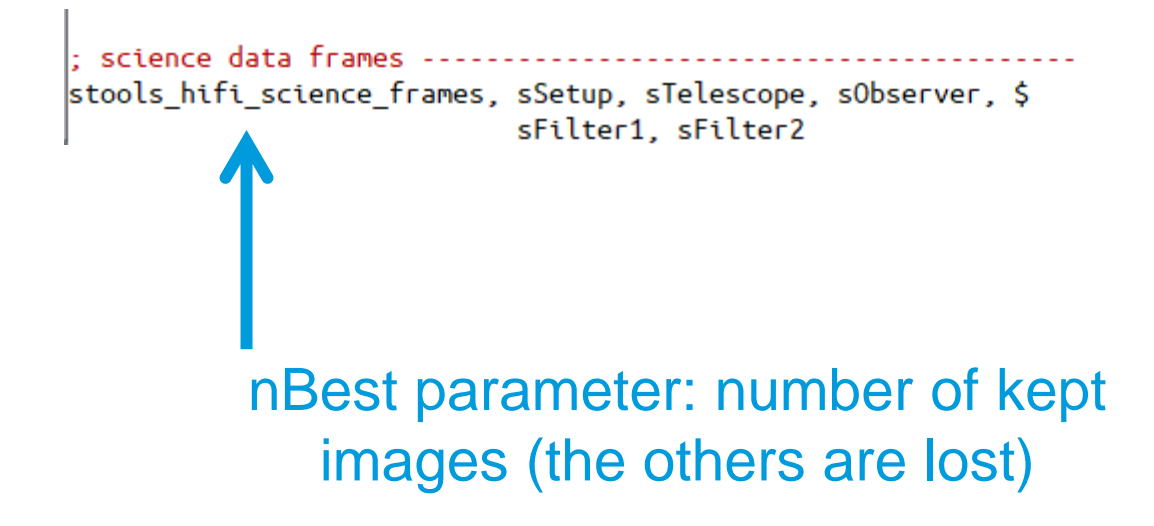

stools\_hifi\_stand\_alone\_nodisplay.pro

- □ Try to run now the HiFI pipeline:
  - Data from 2018 May 07
    - Set correct path for in and output data and filters
  - Needed libraries:
    - sTools
    - SolarSoft ssw/gen
    - Oslolib (for align.pro)
  - If everything is ready then open IDL and type:
    - .r stools\_hifi\_stand\_alone\_nodisplay

#### □ sTools

```
Where is the
stools_hifi_stand_alone_nodisplay.pro
                                                                   data and where
    !OUIET = 0
                                                                      you want to
    sSetup = stools cfg setup()
                                                                         store it
    sSetup.date = 'YYYYMMDD' ; <--- input date
    sSetup.dir = '/instruments/hifi/Prj Type=Imaging Date=.../' ; <- input project</pre>
    sSetup.out = '/dat/USERNAME/hifi/level1/'+sSetup.date+'/' ; <- create directo</pre>
    sSetup.verbose = 0 ; to not display images
                                                                Add your name
    sTelescope = stools cfg telescope('GREGOR')
                                                     In stools_cfg_observer.pro
    ; Look up observername in stools_cfg_observer_pro___
    sObserver = stools cfg observer('CHRISTOPH'; <-- change observer
    ; Look up filter names in stools cfg filter.pro
    sFilter1 = stools_cfg_filter('3968B') ; <-- change filter tag 1
                                                                      Select filter
    sFilter2 = stools cfg filter('4506') ; <-- change filter tag 1
    : Notes:
     - If no pinhole grid images were taken (extension 'pg'), then please comment
       below the "align pinhole grid frames" routine
```

2018 calibration20180507.sav -rw-rw---- 1 ckuckein gre 43M Jun 25 -rw-rw---- 1 ckuckein gre 2.1G Jun 25 2018 hifi 20180507 082542 sd.fts -rw-rw---- 1 ckuckein gre 5.9K Jun 25 2018 hifi 20180507 082542 sd.sav -rw-rw---- 1 ckuckein gre 2.1G Jun 25 2018 hifi 20180507 082706 sd.fts -rw-rw---- 1 ckuckein gre 5.9K Jun 25 2018 hifi 20180507 082706 sd.sav -rw-rw---- 1 ckuckein gre 2.1G Jun 25 2018 hifi 20180507 082846 sd.fts 2018 hifi 20180507 082846\_sd.sav -rw-rw---- 1 ckuckein gre 5.9K Jun 25 -rw-rw---- 1 ckuckein gre 2.1G Jun 25 2018 hifi 20180507 082908 sd.fts -rw-rw---- 1 ckuckein gre 5.9K Jun 25 2018 hifi 20180507 082908 sd.sav -rw-rw---- 1 ckuckein gre 2.1G Jun 25 2018 hifi 20180507 082931 sd.fts -rw-rw---- 1 ckuckein gre 5.9K Jun 25 2018 hifi 20180507 082931 sd.sav -rw-rw---- 1 ckuckein gre 2.1G Jun 25 2018 hifi 20180507 082953 sd.fts -rw-rw---- 1 ckuckein gre 5.9K Jun 25 2018 hifi 20180507 082953 sd.sav -rw-rw---- 1 ckuckein gre 2.1G Jun 25 2018 hifi 20180507 083016 sd.fts -rw-rw---- 1 ckuckein gre 5.9K Jun 25 2018 hifi 20180507 083016 sd.sav -rw-rw---- 1 ckuckein gre 2.1G Jun 25 2018 hifi 20180507 083038 sd.fts -rw-rw---- 1 ckuckein gre 5.9K Jun 25 2018 hifi 20180507 083038 sd.sav -rw-rw---- 1 ckuckein gre 2.1G Jun 25 2018 hifi 20180507 083101 sd.fts -rw-rw---- 1 ckuckein gre 5.9K Jun 25 2018 hifi\_20180507\_083101\_sd.sav -rw-rw---- 1 ckuckein gre 2.1G Jun 25 2018 hifi 20180507 083123 sd.fts -rw-rw---- 1 ckuckein gre 5.9K Jun 25 2018 hifi 20180507 083123 sd.sav 2018 hifi 20180507 083145 sd.fts -rw-rw---- 1 ckuckein gre 2.1G Jun 25 -rw-rw---- 1 ckuckein gre 5.9K Jun 25 2018 hifi 20180507 083145 sd.sav -rw-rw---- 1 ckuckein gre 2.1G Jun 25 2018 hifi 20180507 083208 sd.fts -rw-rw---- 1 ckuckein gre 5.9K Jun 25 2018 hifi 20180507 083208 sd.sav -rw-rw---- 1 ckuckein gre 2.1G Jun 25 2018 hifi 20180507 083231 sd.fts -rw-rw---- 1 ckuckein gre 5.9K Jun 25 2018 hifi 20180507 083231 sd.sav

Alignment information of both cameras (IDL structure)

Fits files: 200 images 0,2,4,6, ... n  $\rightarrow$  filter 1 1,3,5,7, ... n+1  $\rightarrow$  filter 2

#### **Save files:**

 mfgs\_stat
 (IDL structure with statistics of the quality of the image according to MFGS)

IDL> restore, 'calibration20180507.sav',/v % RESTORE: Portable (XDR) SAVE/RESTORE file. % RESTORE: Save file written by ckuckein@perot, Mon Jun 25 11:12:33 2018. % RESTORE: IDL version 8.1 (linux, x86 64). % RESTORE: Restored variable: TARGET1. % RESTORE: Restored variable: TARGET2. % RESTORE: Restored variable: STARGET. IDL> help, starget \*\* Structure <18b9848>, 6 tags, length=48, data length=42, refs=1: DIRECTION INT Array[2] DXY FLOAT MAG FLOAT 1.00570 COR DOUBLE 0.97710854 PXY Array[2] DOUBLE THETA FLOAT 0.477696 IDL> print, starget.pxy 1304.1194 1107.2721 IDL> print, starget.dxy 11.0690 6.47623

Alignment information of both cameras (IDL structure)

Fits files: 200 images 0,2,4,6, ... n  $\rightarrow$  filter 1 1,3,5,7, ... n+1  $\rightarrow$  filter 2

To align image of camera 1 to camera 2:

img1new = rot(img1, theta, mag, pxy[0], pxy[1], CUBIC=-0.5, /PIVOT)

# Tip: You can check the alignment blinking both images blink, [0,1], 0.5

#### □ Fits file

- Images are not sorted by time, they are sorted by image quality
- Image quality / seeing is computed using the MFGS value
  - Median Filter-Gradient Similarity
  - https://link.springer.com/article/10.1007%2Fs11207-015-0676-1
  - The higher the mean MFGS value, the better the seeing quality

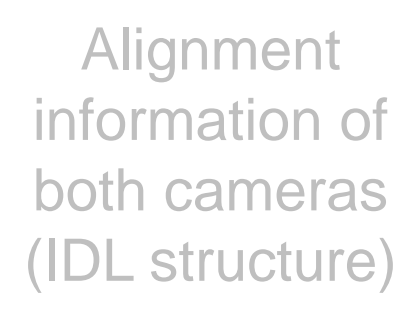

Fits files: 200 images 0,2,4,6, ... n  $\rightarrow$  filter 1 1,3,5,7, ... n+1  $\rightarrow$  filter 2

Save files:

 mfgs\_stat
 (IDL structure with statistics of the quality of the image according to MFGS)

#### **MFGS**

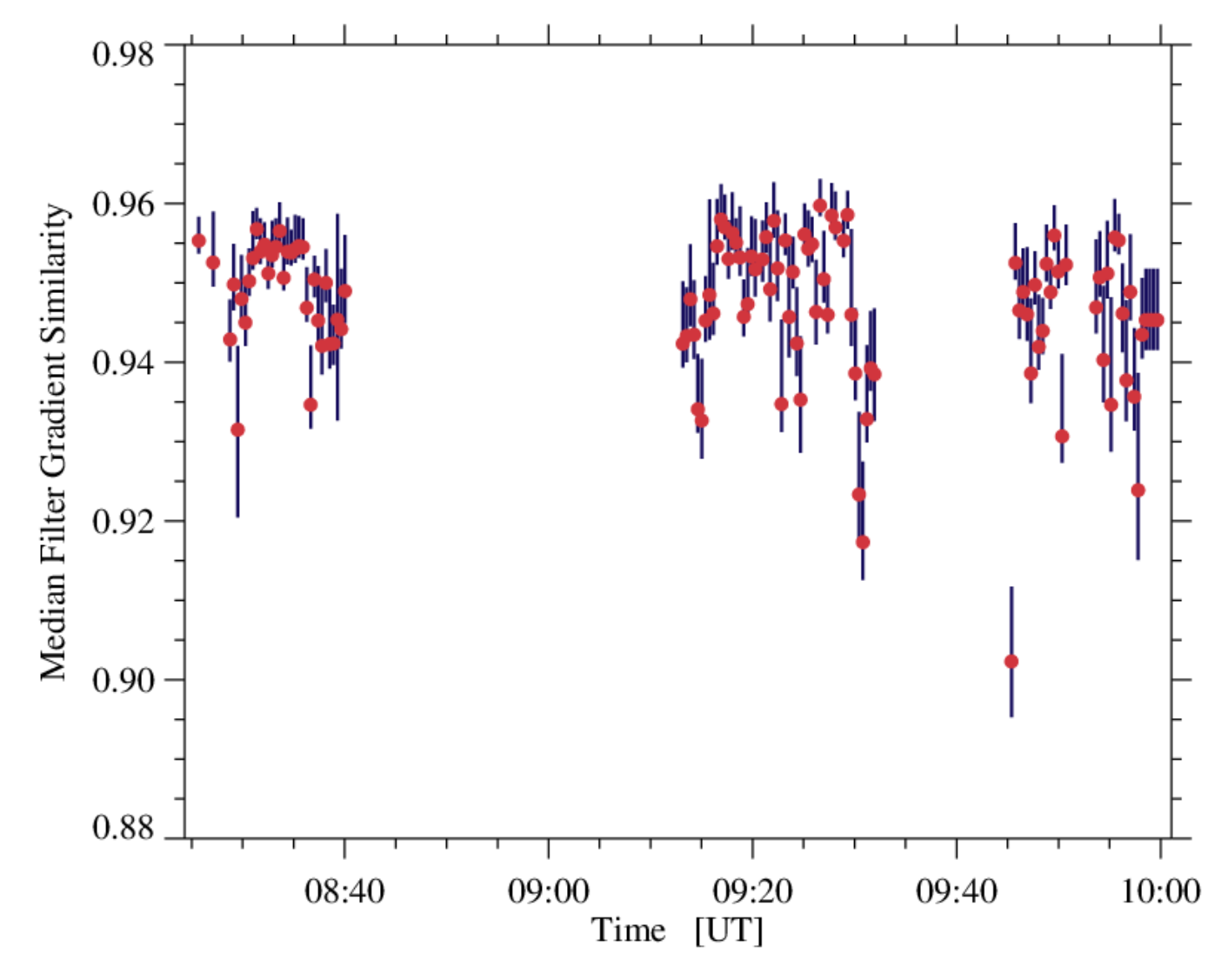

stools\_median\_filter\_gradient\_similarity.pro

2019 August 06

#### □ Fits file

- Images are not sorted by time, they are sorted by image quality
- Image quality / seeing is computed using the MFGS value
  - Median Filter-Gradient Similarity
  - https://link.springer.com/article/10.1007%2Fs11207-015-0676-1
  - The higher the mean MFGS value, the better the seeing quality

To read the fits files with IDL: img = readfits('filename.fts', ext=n, header) Alignment information of both cameras (IDL structure)

Fits files: 200 images 0,2,4,6, ... n  $\rightarrow$  filter 1 1,3,5,7, ... n+1  $\rightarrow$  filter 2

#### **Save files:**

 mfgs\_stat
 (IDL structure with statistics of the quality of the image according to MFGS)

#### □ Fits file

- Images are not sorted by time, they are sorted by image quality
- Image quality / seeing is computed using the MFGS value
  - Median Filter-Gradient Similarity
  - https://link.springer.com/article/10.1007%2Fs11207-015-0676-1
  - The higher the mean MFGS value, the better the seeing quality

Alignment information of both cameras (IDL structure)

Fits files: 200 images 0,2,4,6, ... n  $\rightarrow$  filter 1 1,3,5,7, ... n+1  $\rightarrow$  filter 2

#### Save files:

- mfgs\_stat (IDL structure with statistics of the quality of the image according to MFGS)

□ To read the fits files with IDL; img = readfits('filename.fts', ext=n, neader)

use a "for" loop to read the 100 images of each filter (200 images in total)

#### □ To read the fits files with IDL:

img = readfits('filename.fts', ext=0, header)

| SIMPLE =  | т /                                                 | MFGSMEAN= | 0.93865                | / MFGS mean (based on 4x4 binned i      |
|-----------|-----------------------------------------------------|-----------|------------------------|-----------------------------------------|
| BITPIX =  | 16 /                                                | MFGSSDEV= | 0.12152                | / MFGS standard deviation               |
| AXIS =    | 2 /                                                 | MFGS10 =  | 0.82174                | / MFGS 10th percentile                  |
| AXIS1 =   | 2560 /                                              | MFGS50 =  | 0.98692                | / MFGS 50th percentile                  |
| AXIS2 =   | 2160 /                                              | MFGS90 =  | 0.99974                | / MFGS 90th percentile                  |
| BZERO =   | 0.00000 /                                           | MFGSVAR = | 0.01477                | / MFGS variance                         |
| BSCALE =  | 1.00000 /                                           | MFGSMDEV= | 0.07369                | / MFGS absolute mean deviation          |
| EXTEND =  | т /                                                 | MFGSSKEW= | -3.43847               | / MFGS skewness                         |
| DATE =    | '2018-06-27T17:23:14' / File creation date [UTC]    | MFGSKURT= | 13.82297               | / MFGS kurtosis                         |
| DATE-OBS= | '2018-05-07T09:58:56' / Data acquisition date [UTC] | DATAMIN = | 0.52979                | / Data minimum                          |
| INSTRUME= | 'HiFI ' / High-resolution Fast Imager               | DATAMEAN= | 0.98757                | / Data mean                             |
| AVELNTH=  | 396.800 / Observed wavelength [nm]                  | DATAMEDN= | 0.98150                | / Data median                           |
| FELESCOP= | 'GREGOR Solar Telescope' / Name of telescope        | DATA10 =  | 1.06343                | / Data 10th percentile                  |
| BS-SITE=  | 'Observatorio del Teide' / Name of observatory      | DATAMAX = | 1.21863                | / Data maximum                          |
| BSERVER=  | 'Christoph Kuckein' / Observer name                 | DATAVAR = | 0.00361                | / Data variance                         |
| DBJECT =  | 'Sun /                                              | DATASDEV= | 0.06012                | / Data standard deviation               |
| BUFFNAME= | 'B00086.im7' / Original image file name             | DATAMDEV= | 0.04506                | / Data absolute mean deviation          |
| IMEOFFS=  | 3000.06 / Time offset after first image [ms]        | DATASKEW= | -0.69839               | / Data skewness                         |
| EXPTIME = | 6.00000 / Exposure time [ms]                        | DATAKURT= | 5.32838                | / Data kurtosis                         |
| IFRAMES = | 100 / Number of saved frames                        | COMMENT   |                        |                                         |
| IMGORIG=  | 500 / Number of initially acquired images           | COMMENT   | contact information:   |                                         |
| ICAMERAS= | 2 / Camera 1 (even), Camera 2 (odd)                 | COMMENT   | Constan Deskan Kadaska | -0                                      |
| CAMERAID= | 1 / Camera ID                                       | COMMENT   | Larsten Denker (Coenke | realp.de)<br>Astrophysics Dotsdom (ATD) |
| AMECAM =  | 'Imager sCMOS' / Name of cameras                    | COMMENT   | An des Stesnusste 16   | ASCIOPHYSICS FOLSOM (AIF)               |
| PIXSIZE = | 6.50000 / Size of camera pixel [microns]            | COMMENT   | 14482 Potedom CEDMANV  |                                         |
| AVISVER=  | 'DaVis ver. 8.3.0' / DaVis software version         | O BSCALE- | 1 05108765638F-05      | / Ocidinal BSCALE Value                 |
|           |                                                     | 0 BZERO - | 0 874206572771         | / Original BZERO Value                  |
|           |                                                     | FND       | 0.014200572111         |                                         |

#### □ To read the fits files with IDL:

img = readfits('filename.fts', ext=0, header)

| SIMPLE =  | т /                                                 | MFGSMEAN= 0.93865 / MFGS mean (based on 4x4 binned i     |
|-----------|-----------------------------------------------------|----------------------------------------------------------|
| BITPIX =  | 16 /                                                | MFGSSDEV= 0.12152 / MFGS standard deviation              |
| AXIS =    | 2 /                                                 | MFGS10 = 0.82174 / MFGS 10th percentile                  |
| AXIS1 =   | 2560 /                                              | MFGS50 = 0.98692 / MFGS 50th percentile                  |
| AXIS2 =   | 2160 /                                              | MFGS90 = 0.99974 / MFGS 90th percentile                  |
| BZERO =   | 0.00000 /                                           | MFGSVAR = 0.01477 / MFGS variance                        |
| BSCALE =  | 1.00000 /                                           | MFGSMDEV= 0.07369 / MFGS absolute mean deviation         |
| EXTEND =  | Τ,                                                  | MFGSSKEW= -3.43847 / MFGS skewness                       |
| DATE =    | '2018-06-27T17:23:14' / File creation date [UTC]    | MFGSKURT= 13.82297 / MFGS kurtosis                       |
| DATE-OBS= | '2018-05-07T09:58:56' / Data acquisition date [UTC] | DATAMIN = 0.52979 / Data minimum                         |
| ENSTRUME= | 'HiFI ' / High-resolution Fast Imager               | DATAMEAN= 0.98757 / Data mean                            |
| AVELNTH=  | 396.800 / Observed wavelength [nm]                  | DATAMEDN= 0.98150 / Data median                          |
| TELESCOP= | 'GREGOR Solar Telescope' / Name of telescope        | DATA10 = 1.06343 / Data 10th percentile                  |
| DBS-SITE= | 'Observatorio del Teide' / Name of observatory      | DATAMAX = 1.21863 / Data maximum                         |
| DBSERVER= | 'Christoph Kuckein' / Observer name                 | DATAVAR = 0.00361 / Data variance                        |
| OBJECT =  | 'Sun ' /                                            | DATASDEV= 0.06012 / Data standard deviation              |
| BUFFNAME= | 'B00086.im7' / Original image file name             | DATAMDEV= 0.04506 / Data absolute mean deviation         |
| TIMEOFFS= | 3000.06 / Time offset after first image [m          | ms] DATASKEW= -0.69839 / Data skewness                   |
| EXPTIME = | 6.00000 / Exposure time [ms]                        | DATAKURT= 5.32838 / Data kurtosis                        |
| VERAMES = | 100 / Number of saved frames                        | COMMENT                                                  |
| VIMGORIG= | 500 / Number of initially acquired ima              | COMMENT Contact information:                             |
| CAMERAS=  | 2 / Camera 1 (even), Camera 2 (odd)                 | COMMENT                                                  |
| CAMERAID= | 1 / Camera ID                                       | COMMENT Carsten Denker (cdenker@aip.de)                  |
| NAMECAM = | 'Imager sCMOS' / Name of cameras                    | COMMENI Leibniz Institute for Astrophysics Potsdam (AIP) |
| PTXST7F = | 6 50000 / Size of camera pixel [microns]            | COMMENI An der Sternwarte 16                             |
| DAVISVER= | 'DaVis ver 8 3 0' / DaVis software version          | COMMENI 14482 Potsdam, GERMANY                           |
|           |                                                     | U_BSCALE= 1.05108/65638E-05 / Uriginal BSCALE Value      |
|           |                                                     | U_BZERU = 0.8/42065/2//1 / Original BZERU Value          |
|           |                                                     | END                                                      |

Important keywords!

□ Next steps to get the data science ready: restoration

- Speckle restoration (e.g., KISIP example below)
  - stools\_hifi\_science\_frames\_speckle.pro (requires KISIP installation)
- MFBD restoration

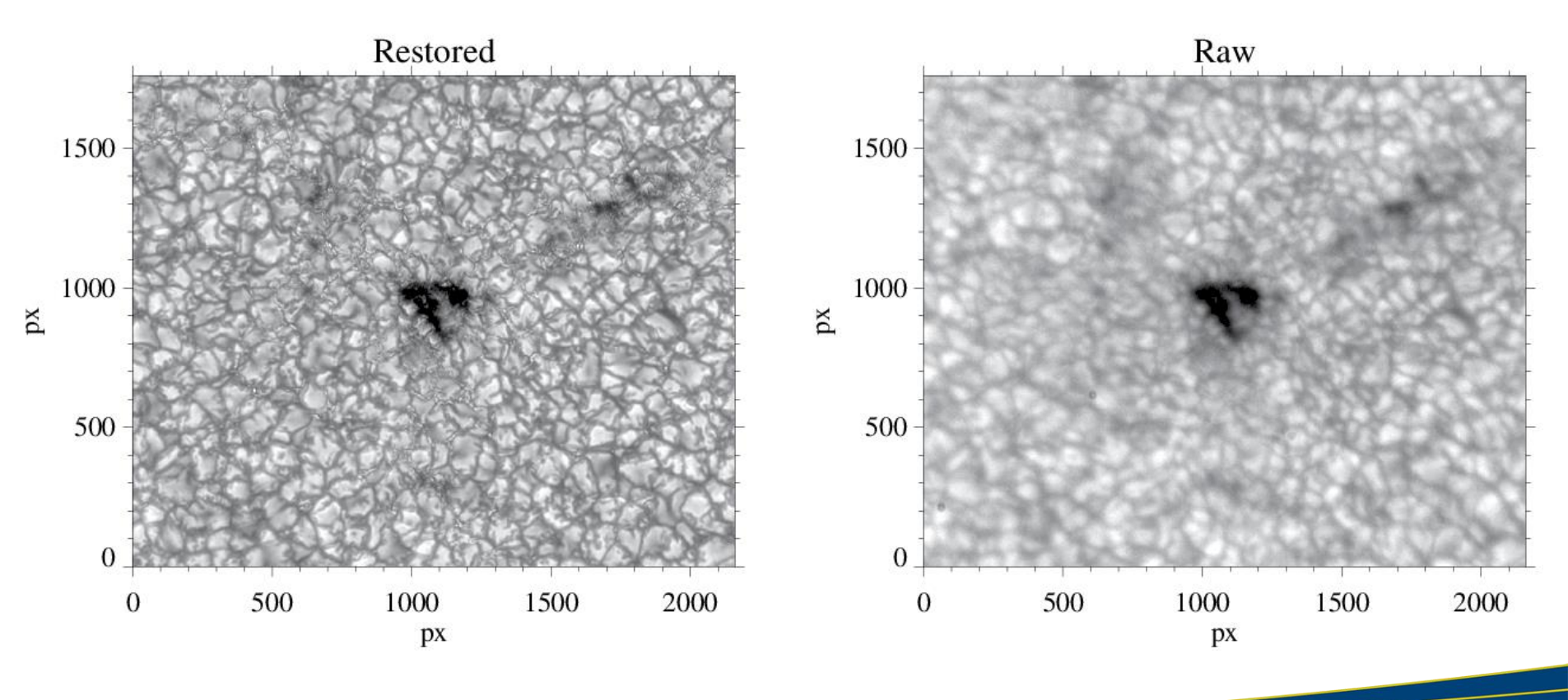

## Data Reduction Spectroscopic Imaging

2019 August 06

Data Calibration I: Imaging Instruments --- Christoph Kuckein

### **Data Reduction GFPI**

#### We will use as an example the GFPI at GREGOR

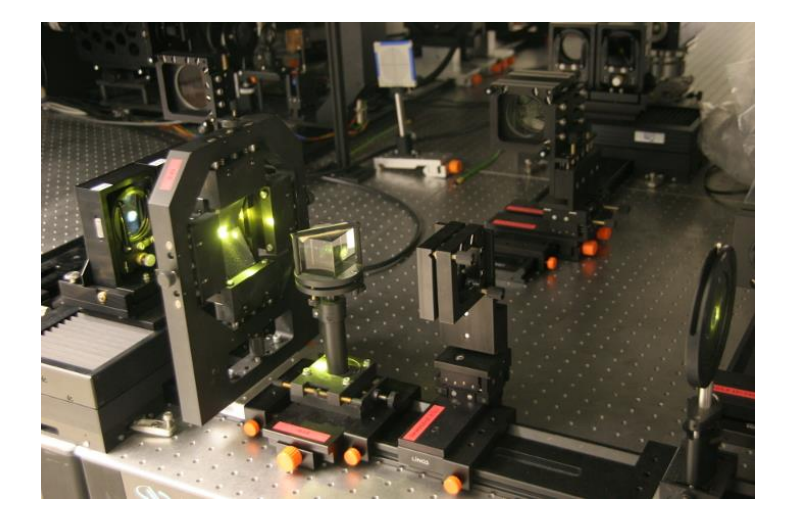

- Characteristics (before 2019)
  - 2 synchronized CCD cameras
    - Broad-band camera (to have high S/N images)
    - Narrow-band camera to scan the line
  - 1376 x 1040 pixels
  - 530 650 nm (together with GRIS)

### **Data Reduction GFPI**

#### We will use as an example the GFPI at GREGOR

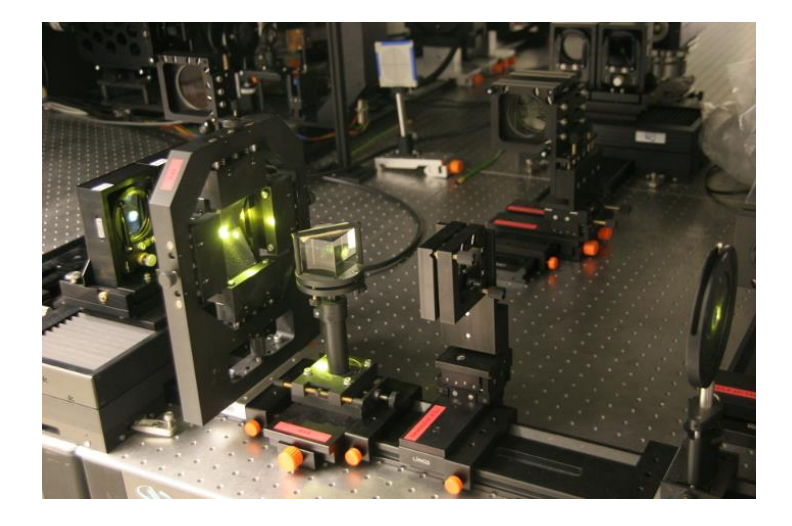

- Characteristics (before 2019)
  - 2 synchronized CCD cameras
    - Broad-band camera (to have high S/N images)
    - Narrow-band camera to scan the line
  - 1376 x 1040 pixels
  - 530 650 nm (together with GRIS)

Optimized for MOMFBD restoration

### **Data Reduction GFPI**

#### □ Scan along the line

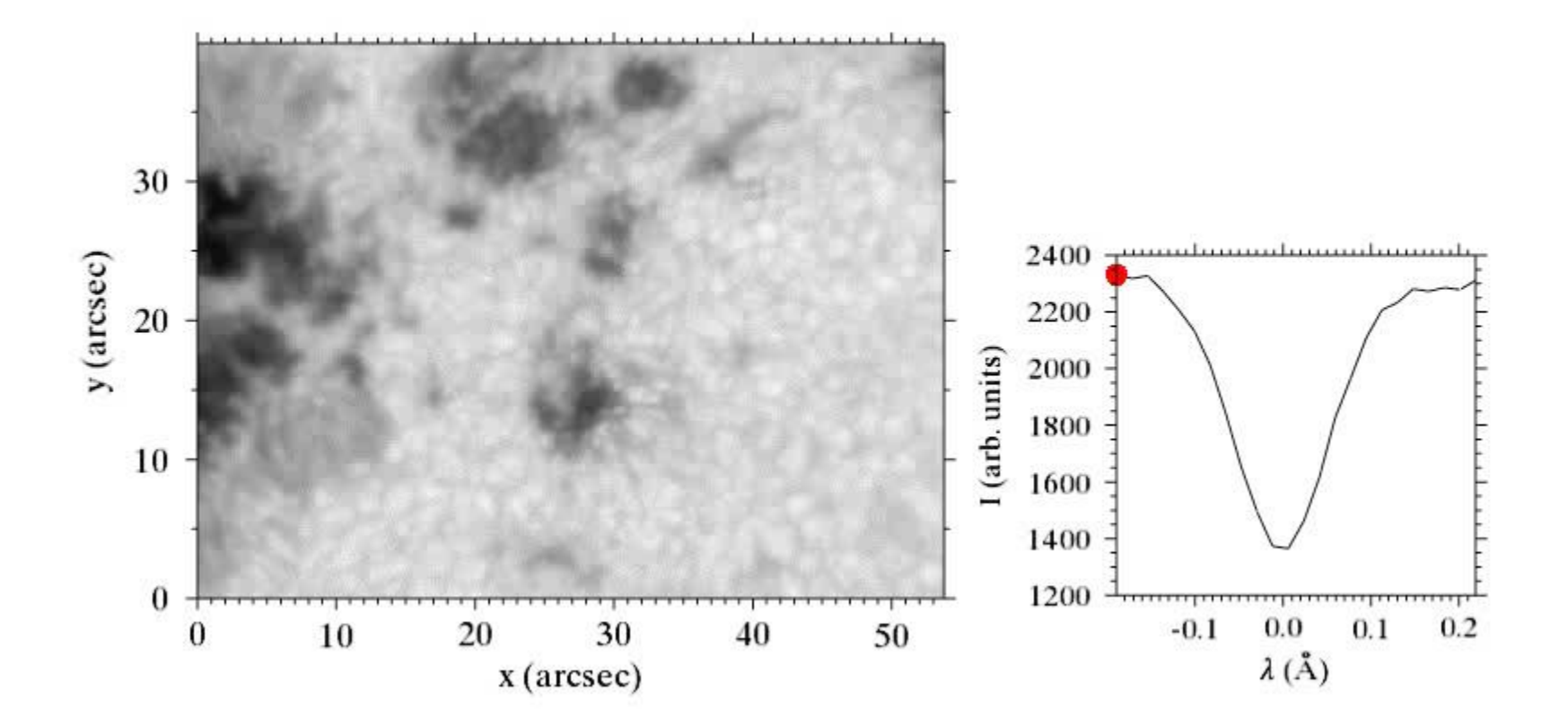

#### □ Make sure:

- sTools is in your IDL path
- SSW is in your IDL path
- Oslolib is in your IDL path
- The external program ReadIMX is in /home/username/tools/bin
  - Open stools\_cfg\_setup.pro and modify line 132 to make sure that the "bin" path point toward ReadIMX
- For the prefilter curve you need an atlas profile
  - Workaround: fts\_atlas\_6563.sav will be handed out and needs to be manually changed in stools\_gfpi\_prefilter\_curve.pro (line 202)

#### □ sTools

#### OPEN: stools\_gfpi\_stand\_alone\_solarnet.pro

```
sSetup = stools_cfg_setup()
```

```
; Halpha
sSetup.date = '20140812'
;sSetup.dir =
;'/store/gregor/gfpi/level0.0/Prj_Type=FPI_Date=20140812_Time=071212/'
sSetup.dir = '/store/gregor/gfpi/level0.0/tmp/summerschool/Prj Type=FPI Date=20140812 Time=071212/'
sSpectralLines = stools cfg spectral lines('6563')
sSetup.out ='/store/gregor/gfpi/level1.0/tmp/summerschool/20140812/'
sSetup.verbose = 1
sCamera = stools cfg camera('SENSICAM')
sCamera.nx = 688
sCamera.ny = 512
                                                                             Change to your
sCamera.ibx = 1 ; binning
sCamera.iby = 1
                                                                                 directories
sCamera.scale = 0.0405
```

```
sTelescope = stools_cfg_telescope('GREGOR')
```

#### stools\_gfpi\_stand\_alone\_solarnet.pro

```
; dark frames
stools_gfpi_dark_frames, sCamera, sSetup
timing[1] = systime(1)
print, ''
print, 'Dark frames [s]: ',
    (timing[1] - timing[0]))
```

```
', string(FORMAT='(F8.2)', $
```

```
; flat-field frames
stools_gfpi_flat_field_frames, sCamera, sSetup
timing[2] = systime(1)
print, 'Flat-field frames frames [s]: ', string(FORMAT='(F8.2)', $
    (timing[2] - timing[1]))
```

```
; pinhole frames
stools_gfpi_pinhole_frames, sCamera, sSetup
timing[3] = systime(1)
print, 'Pinhole frames frames [s]: ', string(FORMAT='(F8.2)', $
    (timing[3] - timing[2]))
```

```
; target frames
stools_gfpi_target_frames, sCamera, sSetup
timing[4] = systime(1)
print, 'Target frames frames [s]: ', string(FORMAT='(F8.2)', $
    (timing[4] - timing[3]))
```

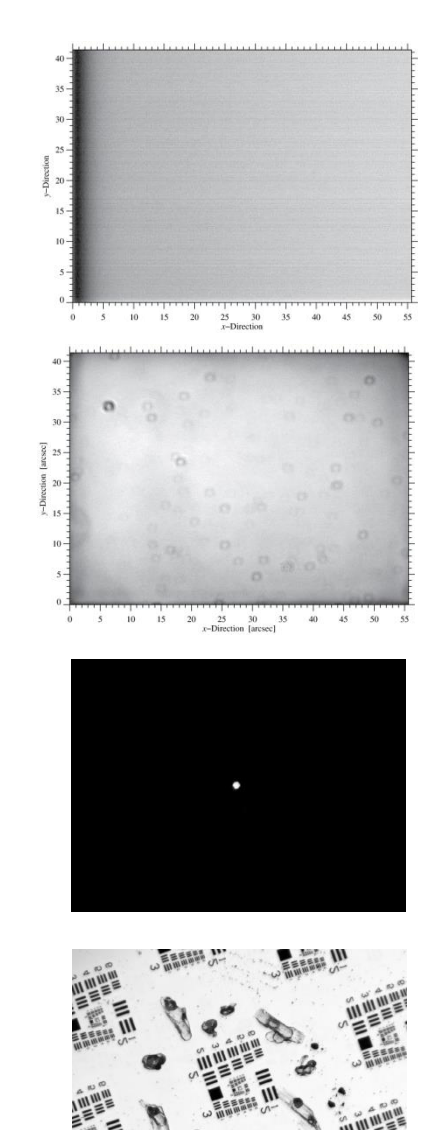

stools\_gfpi\_stand\_alone\_solarnet.pro

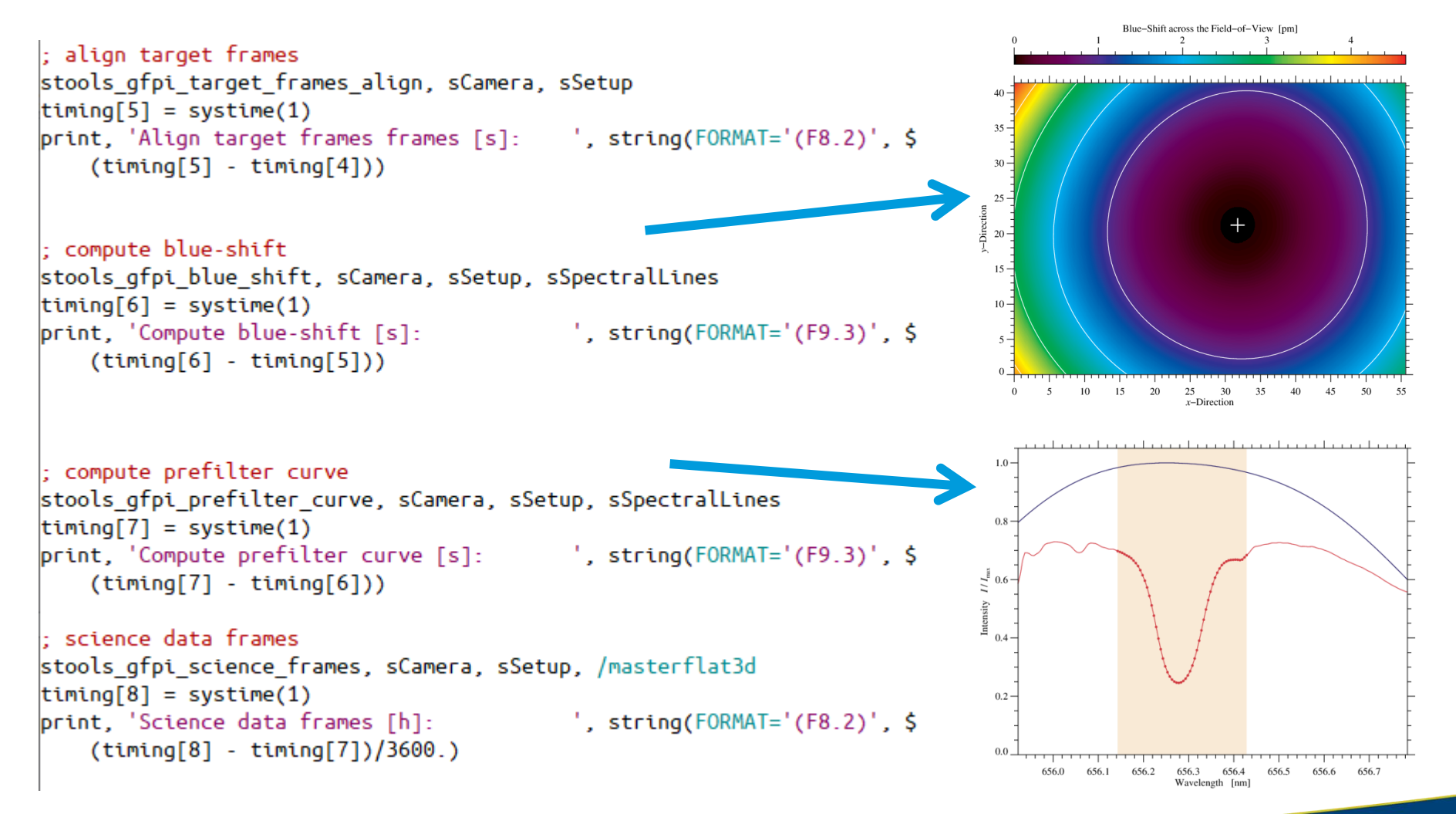

□ stools\_gfpi\_stand\_alone\_solarnet.pro

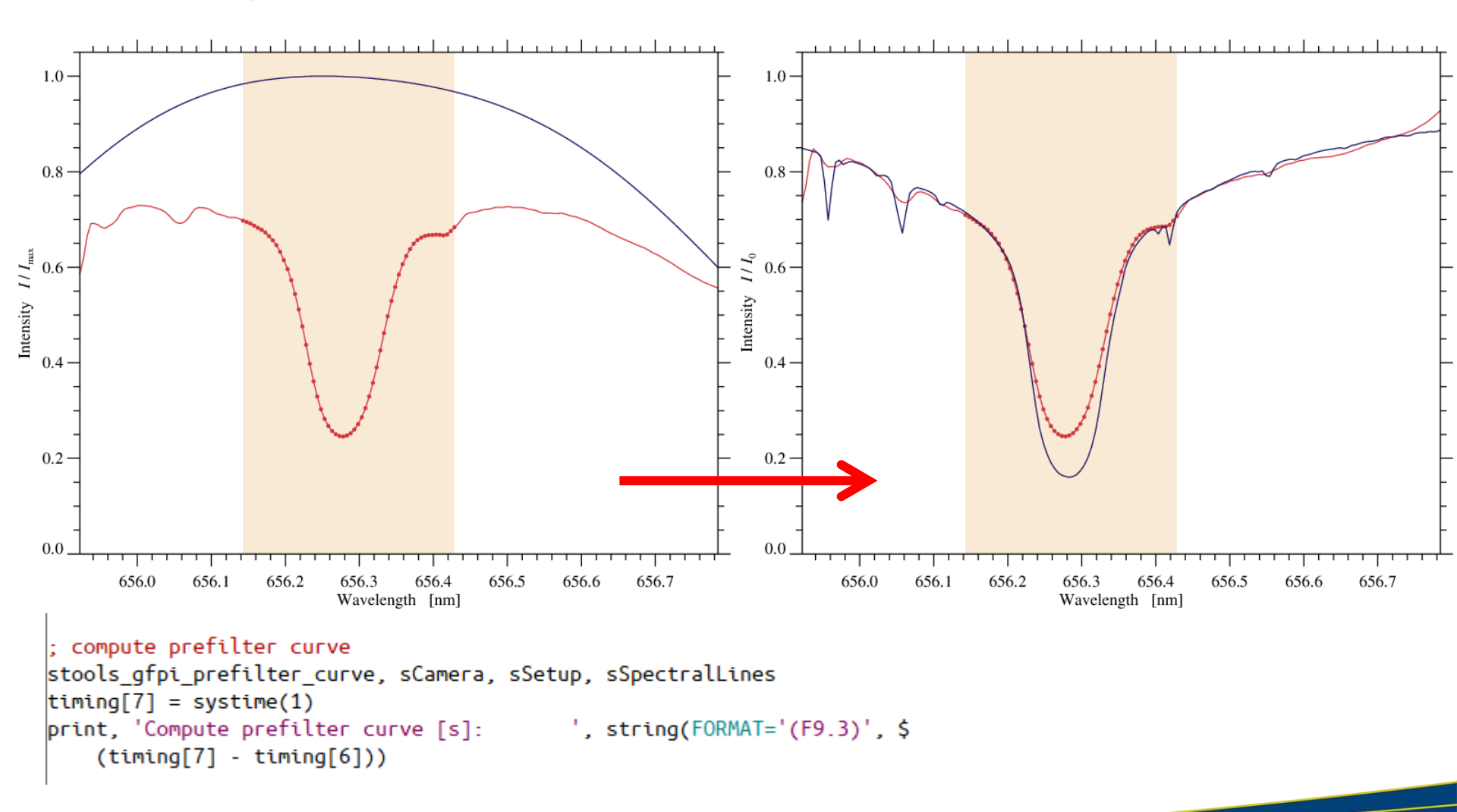

total 178G

| -rw-rw-r | 1 | ckuckein | gre | 173M | Jul | 24 | 18:10 | calibration20140812.sav |
|----------|---|----------|-----|------|-----|----|-------|-------------------------|
| -rw-rw-r | 1 | ckuckein | gre | 1.4G | Jul | 25 | 09:46 | gfpi20140812_075543.sav |
| -rw-rw-r | 1 | ckuckein | gre | 1.4G | Jul | 25 | 09:53 | gfpi20140812_075633.sav |
| -rw-rw-r | 1 | ckuckein | gre | 1.4G | Jul | 25 | 10:01 | gfpi20140812_075722.sav |
| -rw-rw-r | 1 | ckuckein | gre | 1.4G | Jul | 25 | 10:08 | gfpi20140812_075812.sav |
| -rw-rw-r | 1 | ckuckein | gre | 1.4G | Jul | 25 | 10:15 | gfpi20140812_075900.sav |
| -rw-rw-r | 1 | ckuckein | gre | 1.4G | Jul | 25 | 10:22 | gfpi20140812_075948.sav |
| -rw-rw-r | 1 | ckuckein | gre | 1.4G | Jul | 25 | 10:29 | gfpi20140812_080036.sav |
| -rw-rw-r | 1 | ckuckein | gre | 1.4G | Jul | 25 | 10:37 | gfpi20140812_080126.sav |
| -rw-rw-r | 1 | ckuckein | gre | 1.4G | Jul | 25 | 10:44 | gfpi20140812_080215.sav |
| -rw-rw-r | 1 | ckuckein | gre | 1.4G | Jul | 25 | 10:51 | gfpi20140812_080305.sav |
| -rw-rw-r | 1 | ckuckein | gre | 1.4G | Jul | 25 | 10:56 | gfpi20140812_080355.sav |
| -rw-rw-r | 1 | ckuckein | gre | 1.4G | Jul | 25 | 11:01 | gfpi20140812_080445.sav |
| -rw-rw-r | 1 | ckuckein | gre | 1.4G | Jul | 25 | 11:06 | gfpi20140812_080534.sav |
| -rw-rw-r | 1 | ckuckein | gre | 1.4G | Jul | 25 | 11:10 | gfpi20140812_080622.sav |
| -rw-rw-r | 1 | ckuckein | gre | 1.4G | Jul | 25 | 11:15 | gfpi20140812_080710.sav |
| -rw-rw-r | 1 | ckuckein | gre | 1.4G | Jul | 25 | 11:20 | gfpi20140812_080759.sav |
| -rw-rw-r | 1 | ckuckein | gre | 1.4G | Jul | 25 | 11:25 | gfpi20140812_080847.sav |
| -rw-rw-r | 1 | ckuckein | gre | 1.4G | Jul | 25 | 11:29 | gfpi20140812_080935.sav |
| -rw-rw-r | 1 | ckuckein | gre | 1.4G | Jul | 25 | 11:34 | gfpi20140812_081023.sav |
| -rw-rw-r | 1 | ckuckein | gre | 1.4G | Jul | 25 | 11:39 | gfpi20140812_081110.sav |
| -rw-rw-r | 1 | ckuckein | gre | 1.4G | Jul | 25 | 11:43 | gfpi20140812_081158.sav |
| -rw-rw-r | 1 | ckuckein | gre | 1.4G | Jul | 25 | 11:48 | gfpi20140812_081246.sav |
| -rw-rw-r | 1 | ckuckein | gre | 1.4G | Jul | 25 | 11:53 | gfpi20140812_081335.sav |
| -rw-rw-r | 1 | ckuckein | gre | 1.4G | Jul | 25 | 11:58 | gfpi20140812_081424.sav |
| -rw-rw-r | 1 | ckuckein | gre | 1.4G | Jul | 25 | 12:02 | gfpi20140812_081513.sav |
| -rw-rw-r | 1 | ckuckein | gre | 1.4G | Jul | 25 | 12:07 | gfpi20140812_081601.sav |
| -rw-rw-r | 1 | ckuckein | gre | 1.4G | Jul | 25 | 12:12 | gfpi20140812_081649.sav |
| -rw-rw-r | 1 | ckuckein | gre | 1.4G | Jul | 25 | 12:16 | gfpi20140812_081737.sav |
| -rw-rw-r | 1 | ckuckein | gre | 1.4G | Jul | 25 | 12:21 | gfpi20140812_081824.sav |
| -rw-rw-r | 1 | ckuckein | gre | 1.4G | Jul | 25 | 12:26 | gfpi20140812_081913.sav |
| -rw-rw-r | 1 | ckuckein | gre | 1.4G | Jul | 25 | 12:31 | gfpi20140812_082000.sav |

total 178G

| -rw-rw-r | 1 | ckuckein | gre | 173M | Jul | 24 | 18:10 | calibration20140812.sav |
|----------|---|----------|-----|------|-----|----|-------|-------------------------|
| -rw-rw-r | 1 | ckuckein | gre | 1.4G | Jul | 25 | 09:46 | gfpi20140812_075543.sav |
| -rw-rw-r | 1 | ckuckein | gre | 1.4G | Jul | 25 | 09:53 | gfpi20140812_075633.sav |
| -rw-rw-r | 1 | ckuckein | gre | 1.4G | Jul | 25 | 10:01 | gfpi20140812_075722.sav |
| -rw-rw-r | 1 | ckuckein | gre | 1.4G | Jul | 25 | 10:08 | gfpi20140812_075812.sav |
| -rw-rw-r | 1 | ckuckein | gre | 1.4G | Jul | 25 | 10:15 | gfpi20140812_075900.sav |
| -rw-rw-r | 1 | ckuckein | gre | 1.4G | Jul | 25 | 10:22 | gfpi20140812_075948.sav |
| -rw-rw-r | 1 | ckuckein | gre | 1.4G | Jul | 25 | 10:29 | gfpi20140812_080036.sav |
| -rw-rw-r | 1 | ckuckein | gre | 1.4G | Jul | 25 | 10:37 | gfpi20140812_080126.sav |
| -rw-rw-r | 1 | ckuckein | gre | 1.4G | Jul | 25 | 10:44 | gfpi20140812_080215.sav |
| -rw-rw-r | 1 | ckuckein | gre | 1.4G | Jul | 25 | 10:51 | gfpi20140812_080305.sav |
| -rw-rw-r | 1 | ckuckein | gre | 1.4G | Jul | 25 | 10:56 | gfpi20140812_080355.sav |
| -rw-rw-r | 1 | ckuckein | gre | 1.4G | Jul | 25 | 11:01 | gfpi20140812_080445.sav |
| -rw-rw-r | 1 | ckuckein | gre | 1.4G | Jul | 25 | 11:06 | gfpi20140812_080534.sav |
| -rw-rw-r | 1 | ckuckein | gre | 1.4G | Jul | 25 | 11:10 | gfpi20140812_080622.sav |
| -rw-rw-r | 1 | ckuckein | gre | 1.4G | Jul | 25 | 11:15 | gfpi20140812_080710.sav |
| -rw-rw-r | 1 | ckuckein | gre | 1.4G | Jul | 25 | 11:20 | gfpi20140812_080759.sav |
| -rw-rw-r | 1 | ckuckein | gre | 1.4G | Jul | 25 | 11:25 | gfpi20140812_080847.sav |
| -rw-rw-r | 1 | ckuckein | gre | 1.4G | Jul | 25 | 11:29 | gfpi20140812_080935.sav |
| -rw-rw-r | 1 | ckuckein | gre | 1.4G | Jul | 25 | 11:34 | gfpi20140812_081023.sav |
| -rw-rw-r | 1 | ckuckein | gre | 1.4G | Jul | 25 | 11:39 | gfpi20140812_081110.sav |
| -rw-rw-r | 1 | ckuckein | gre | 1.4G | Jul | 25 | 11:43 | gfpi20140812_081158.sav |
| -rw-rw-r | 1 | ckuckein | gre | 1.4G | Jul | 25 | 11:48 | gfpi20140812_081246.sav |
| -rw-rw-r | 1 | ckuckein | gre | 1.4G | Jul | 25 | 11:53 | gfpi20140812_081335.sav |
| -rw-rw-r | 1 | ckuckein | gre | 1.4G | Jul | 25 | 11:58 | gfpi20140812_081424.sav |
| -rw-rw-r | 1 | ckuckein | gre | 1.4G | Jul | 25 | 12:02 | gfpi20140812_081513.sav |
| -rw-rw-r | 1 | ckuckein | gre | 1.4G | Jul | 25 | 12:07 | gfpi20140812_081601.sav |
| -rw-rw-r | 1 | ckuckein | gre | 1.4G | Jul | 25 | 12:12 | gfpi20140812_081649.sav |
| -rw-rw-r | 1 | ckuckein | gre | 1.4G | Jul | 25 | 12:16 | gfpi20140812_081737.sav |
| -rw-rw-r | 1 | ckuckein | gre | 1.4G | Jul | 25 | 12:21 | gfpi20140812_081824.sav |
| -rw-rw-r | 1 | ckuckein | gre | 1.4G | Jul | 25 | 12:26 | gfpi20140812_081913.sav |
| -rw-rw-r | 1 | ckuckein | gre | 1.4G | Jul | 25 | 12:31 | gfpi20140812_082000.sav |

#### calibrationYYYYMMDD.sav

| BLUESHIFT      | FLOAT  | = Array[688, 512]                     |
|----------------|--------|---------------------------------------|
| BLUESHIFTFIT   | FLOAT  | = Array[688, 512]                     |
| DARKBB         | FLOAT  | = Array[688, 512, 2]                  |
| DARKNB         | FLOAT  | = Array[688, 512, 2]                  |
| FLATBB         | FLOAT  | = Array[688, 512]                     |
| FLATNB         | FLOAT  | = Array[688, 512]                     |
| FLATNBMASTER   | FLOAT  | = Array[688, 512, 58]                 |
| FLATNBSCAN     | FLOAT  | = Array[688, 512, 58]                 |
| LAMBDA_GFPI    | FLOAT  | = Array[173]                          |
| NACC           | INT    | = Array[1]                            |
| NINC           | INT    | = Array[1]                            |
| NPOS           | INT    | = Array[1]                            |
| PINHBB         | FLOAT  | = Array[688, 512]                     |
| PINHNB         | FLOAT  | = Array[688, 512]                     |
| POSITIONS      | INT    | = Array[58]                           |
| POSITIONSLONG  | INT    | = Array[173]                          |
| PREFILTER      | FLOAT  | = Array[2753]                         |
| PREFILTER_COEF | FLOAT  | = Array[6]                            |
| SPECTRUM_FTS   | FLOAT  | = Array[173]                          |
| SPECTRUM_GFPI  | FLOAT  | = Array[173]                          |
| SSPECTRALLINES | STRUCT | = -> <anonymous> Array[1]</anonymous> |
| STARGET        | STRUCT | = -> <anonymous> Array[1]</anonymous> |
| SVN            | STRING | = Array[5]                            |
| TARGBB         | FLOAT  | = Array[688, 512]                     |
| TARGNB         | FLOAT  | = Array[688, 512]                     |

#### calibrationYYYYMMDD.sav

BLUESHIFT = Array[688, 512] FLOAT = Array[688, 512] BLUESHIFTFIT FLOAT Number of images per = Array[688, 512, 2] DARKBB FLOAT wavelength position DARKNB FLOAT = Array[688, 512, 2] = Array[688, 512] FLATBB FLOAT (accumulations) FLATNB FLOAT = Array[688, 512]FLATNBMASTER FLOAT = Array[688, 512, 58 FLATNBSCAN FL OAT = Array[688, 512 = Array[173] LAMBDA GFPI FLOAT NACC INT = Array[1]Step size (unit: positions) NINC = Array[1]INT NPOS INT = Array[1]PINHBB = Array[688, 512] FLOAT = Array[688, 512]PINHNB FLOAT Wavelength points along = Array[58] POSITIONS INT POSITIONSLONG INT = Array[173] the spectral line PREFILTER FLOAT = Array[2753] PREFILTER COEF FLOAT = Array[6]= Array[173] Coefficients to correct the SPECTRUM FTS FLOAT SPECTRUM GFPI FLOAT = Array[173] prefilter curve = -> <Anonymous> Array[1] SSPECTRALLINES STRUCT = -> <Anonymous> Array[1] STARGET STRUCT SVN STRING = Array[5]TARGBB = Array[688, 512]FLOAT TARGNB = Array[688, 512]FI OAT

Blueshift correction (to

restoration by MOMFBD

apply after image

#### Observations: gfpiYYYMMDD\_hhmmss.sav

■ IDL  $\rightarrow$  restore, 'filename', /v

| 512, 464]     |
|---------------|
| 512, 464]     |
| 512, 58]      |
| ous> Array[1] |
| ous> Array[1] |
|               |

scanBB: all reduced broad-band images
 scanNB: all reduced narrow-broad images

Used for MOMFBD

#### Observations: gfpiYYYMMDD\_hhmmss.sav

■ IDL  $\rightarrow$  restore, 'filename', /v

| SCANBB     | FLOAT  | = Array[688, 512, 464]                |
|------------|--------|---------------------------------------|
| SCANNB     | FLOAT  | = Array[688, 512, 464]                |
| SCANNBMEAN | FLOAT  | = Array[688, 512, 58]                 |
| SPHYSMAPS  | STRUCT | = -> <anonymous> Array[1]</anonymous> |
| SSCANTABLE | STRUCT | = -> <anonymous> Array[1]</anonymous> |

scanBB: all reduced broad-band images

Used for MOMFBD

scanNB: all reduced narrow-broad images

scanNBmean: scanNB but images of the same wavelength position were summed up (averaged). In other words, the accumulated images at each wavelength position are averaged to increase the S/N. In addition, blueshift and prefilter curve were corrected. This data can be used to make science (but be aware that no image restoration was done yet!)

#### Observations: gfpiYYYMMDD\_hhmmss.sav

■ IDL  $\rightarrow$  restore, 'filename', /v

| SCANBB     | FLOAT  | = Array[688, 512, 464]                |
|------------|--------|---------------------------------------|
| SCANNB     | FLOAT  | = Array[688, 512, 464]                |
| SCANNBMEAN | FLOAT  | = Array[688, 512, 58]                 |
| SPHYSMAPS  | STRUCT | = -> <anonymous> Array[1]</anonymous> |
| SSCANTABLE | STRUCT | = -> <anonymous> Array[1]</anonymous> |

scanBB: all reduced broad-band images

Used for MOMFBD

scanNB: all reduced narrow-broad images

scanNBmean: scanNB but images of the same wavelength position were summed up (averaged). In other words, the accumulated images at each wavelength position are averaged to increase the S/N. In addition, blueshift and prefilter curve were corrected. This data can be used to make science (but be aware that no image restoration was done yet!)

#### Observations: gfpiYYYMMDD\_hhmmss.sav

■ IDL  $\rightarrow$  restore, 'filename', /v

| SCANBB     | FLOAT  | = Array[688, 512, 464]                |
|------------|--------|---------------------------------------|
| SCANNB     | FLOAT  | = Array[688, 512, 464]                |
| SCANNBMEAN | FLOAT  | = Array[688, 512, 58]                 |
| SPHYSMAPS  | STRUCT | = -> <anonymous> Array[1]</anonymous> |
| SSCANTABLE | STRUCT | = -> <anonymous> Array[1]</anonymous> |
|            |        |                                       |

SPhysMaps: quicklook data such as intensity, equivalent width, LOS velocities, etc. Cannot be used for science, but gives an impression of the content and interesting features in the data

# Observations: gfpiYYYMMDD\_hhmmss.sav sPhysMaps (only quicklook data!)

| IDL> help, SP | HYSMAPS,/str  | 85 X3                |                                  |
|---------------|---------------|----------------------|----------------------------------|
| ** Structure  | <2360ee8>, 18 | tags, length=1726612 | 0, data length=17266120, refs=1: |
| CWL           | FLOAT         | 656.281              |                                  |
| CHI2          | FLOAT         | Array[688, 512]      |                                  |
| EQUIV         | FLOAT         | Array[688, 512]      |                                  |
| GRAN          | BYTE          | Array[688, 512]      |                                  |
| FWHM          | FLOAT         | Array[688, 512]      |                                  |
| IMGBB         | FLOAT         | Array[688, 512]      |                                  |
| IMGNB         | FLOAT         | Array[688, 512]      |                                  |
| I_CORE        | FLOAT         | Array[688, 512]      |                                  |
| I_LOS         | FLOAT         | Array[688, 512]      |                                  |
| INTQS         | FLOAT         | 0.736049             | Dopplar abifta computed          |
| MFGS          | FLOAT         | Array[464]           | Doppler shins computed           |
| MFGS_GRAN     | FLOAT         | Array[464]           | from the coopNIRmoon data        |
| MFGS2D        | FLOAT         | Array[688, 512]      | nom the scannomean data          |
| RMSBB         | FLOAT         | Array[464]           | cube using 3 different meth.     |
| V_CORE        | FLOAT         | Array[688, 512]      | cube using 5 unerent metri.      |
| V_LOS         | FLOAT         | Array[688, 512]      | Polynomial fit to the core       |
| V_LPFF        | FLOAT         | Array[688, 512]      |                                  |
| SUMBB         | FLOAT         | Array[688, 512]      | Gaussian fit to the line, &      |

LPFF technique

#### Observations: gfpiYYYMMDD\_hhmmss.sav

■ IDL  $\rightarrow$  restore, 'filename', /v

| SCANBB     | FLOAT  | = Array[688, 512, 464]                |
|------------|--------|---------------------------------------|
| SCANNB     | FLOAT  | = Array[688, 512, 464]                |
| SCANNBMEAN | FLOAT  | = Array[688, 512, 58]                 |
| SPHYSMAPS  | STRUCT | = -> <anonymous> Array[1]</anonymous> |
| SSCANTABLE | STRUCT | = -> <anonymous> Array[1]</anonymous> |

ScanTable: information about the parameters of how the GFPI scanned the spectral line

# Observations: gfpiYYYMMDD\_hhmmss.sav sScanTable

| FILE          | STRING | 'Cam_Date=140812_ | Fime=075540_sd.set' |
|---------------|--------|-------------------|---------------------|
| TYPE          | STRING | 'sd'              |                     |
| ISEQUENCE     | INT    | 0                 |                     |
| NROWS         | LONG   | 1                 |                     |
| IDFILTERNB    | INT    | 1                 |                     |
| FILTERNB      | FLOAT  | 6563.00           |                     |
| IDFILTERBB    | INT    | 0                 |                     |
| FILTERBB      | FLOAT  | 6563.00           |                     |
| START         | INT    | -448              |                     |
| INCREMENT     | INT    | 16                |                     |
| FINAL         | INT    | 464               |                     |
| ACCUMULATIONS | INT    | 8                 |                     |
| POSITIONS     | INT    | Array[58]         | Evennura tima in    |
| NIMAGES       | INT    | 472               | Exposure time in    |
| EXPTIME       | LONG   | 12000             | millicocondo        |
| DATE          | STRING | '2014-08-12'      | minseconds          |
| TIME          | STRING | '07:55:43.597'    |                     |
|               |        |                   |                     |

#### To make science we need...

...a wavelength array!

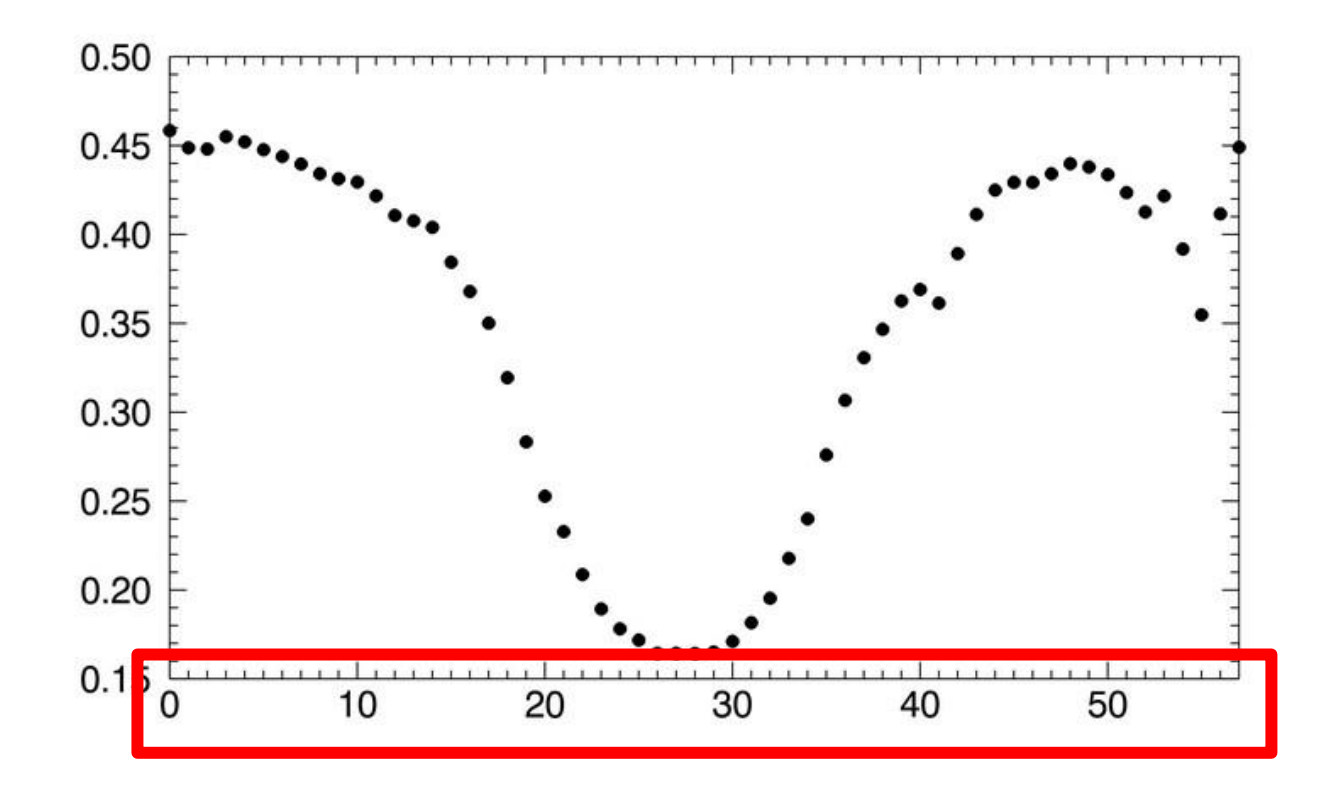

#### To make science we need...

#### ...a wavelength array!

| FILE          | STRING | 'Cam_Date=140812_Time=0 |
|---------------|--------|-------------------------|
| TYPE          | STRING | 'sd'                    |
| ISEQUENCE     | INT    | 0                       |
| NROWS         | LONG   | 1                       |
| IDFILTERNB    | INT    | 1                       |
| FILTERNB      | FLOAT  | 6563.00                 |
| IDFILTERBB    | INT    | 0                       |
| FILTERBB      | FLOAT  | 6563.00                 |
| START         | INT    | -448                    |
| INCREMENT     | INT    | 16                      |
| FINAL         | INT    | 464                     |
| ACCUMULATIONS | INT    | 8                       |
| POSITIONS     | INT    | Array[58]               |
| NIMAGES       | INT    | 472                     |
| EXPTIME       | LONG   | 12000                   |
| DATE          | STRING | '2014-08-12'            |
| TIME          | STRING | '07:55:43.597'          |

5 min

Discuss in pairs and come up with an idea to calculate the wavelength array

### Wavelength array (solution)

```
cwl = 6562.8
disp = stools_gfpi_dispersion(cwl*1e-10)
disp = disp *1d13
```

; units: Å (from *NIST* for example) ; spectral dispersion ; Á → mÁ

positions= sScantable.positionsnInc= sScantable.incrementnpositions= n\_elements(positions)

Find the wavelength at rest selecting an area of quiet Sun and fitting the profile (e.g., gaussfit in IDL)

lambda = (findgen(npositions) - pos\_core\_QS) \* disp \* nlnc + cwl ; [mA]